### 1. На сайте Росаккредитации – сертификаты, выданные в России

Заходим на сайт Федеральной службы по аккредитации: http://fsa.gov.ru/

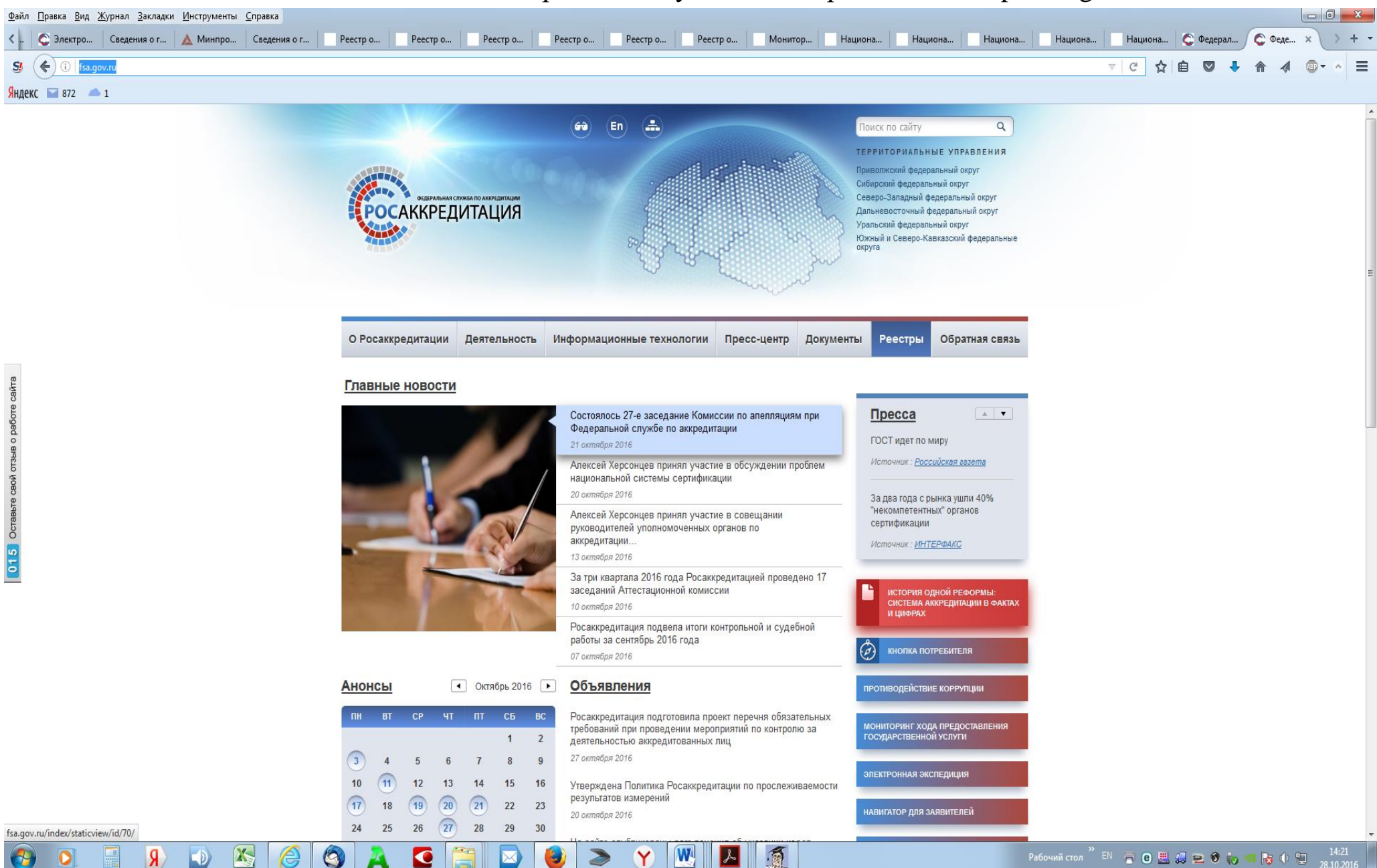

### Загружаем раздел «Реестры»

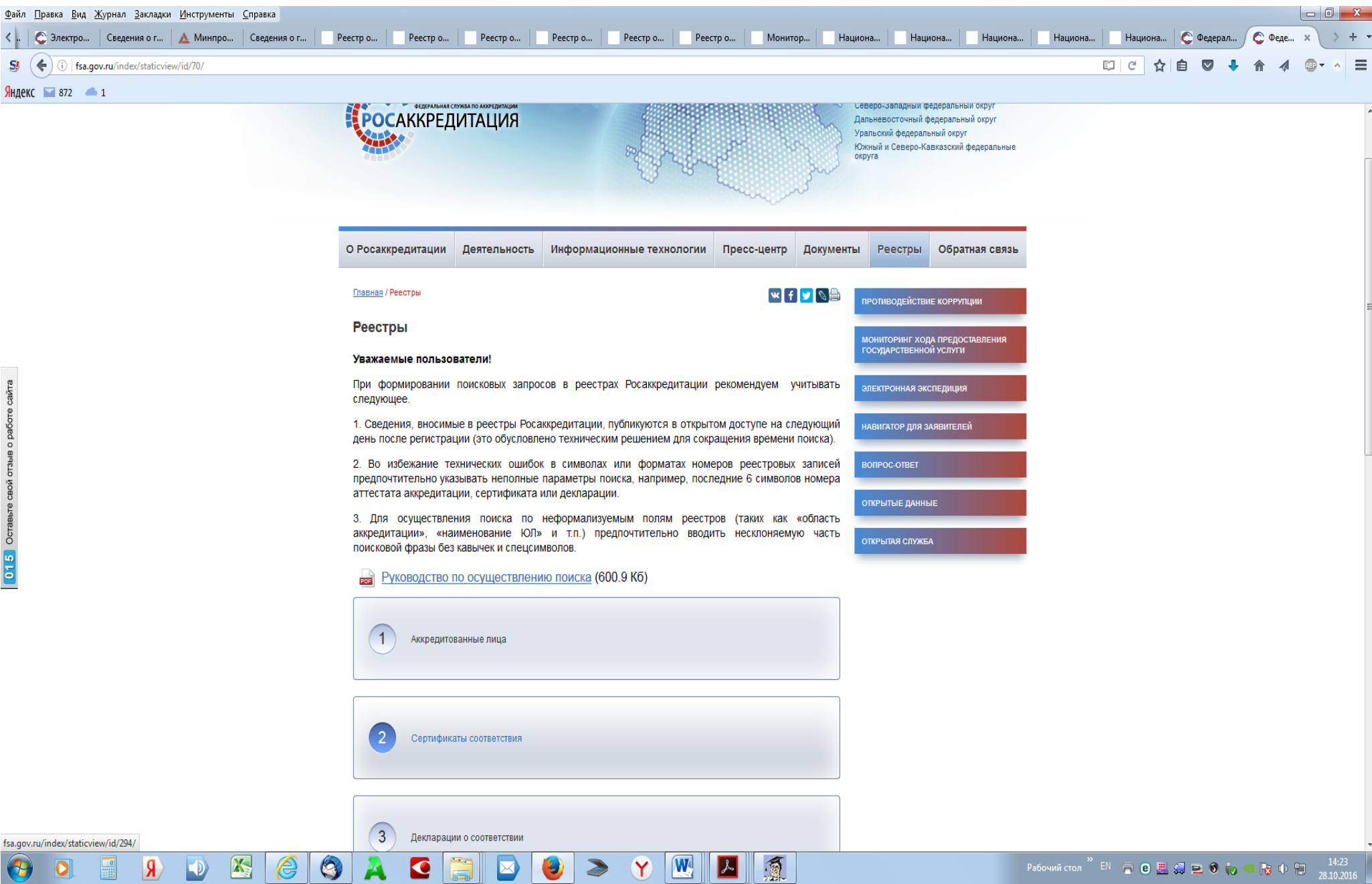

### Выбираем

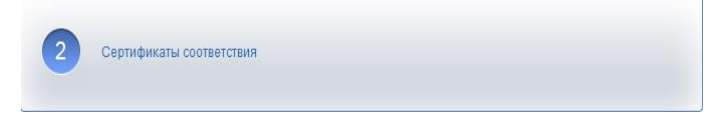

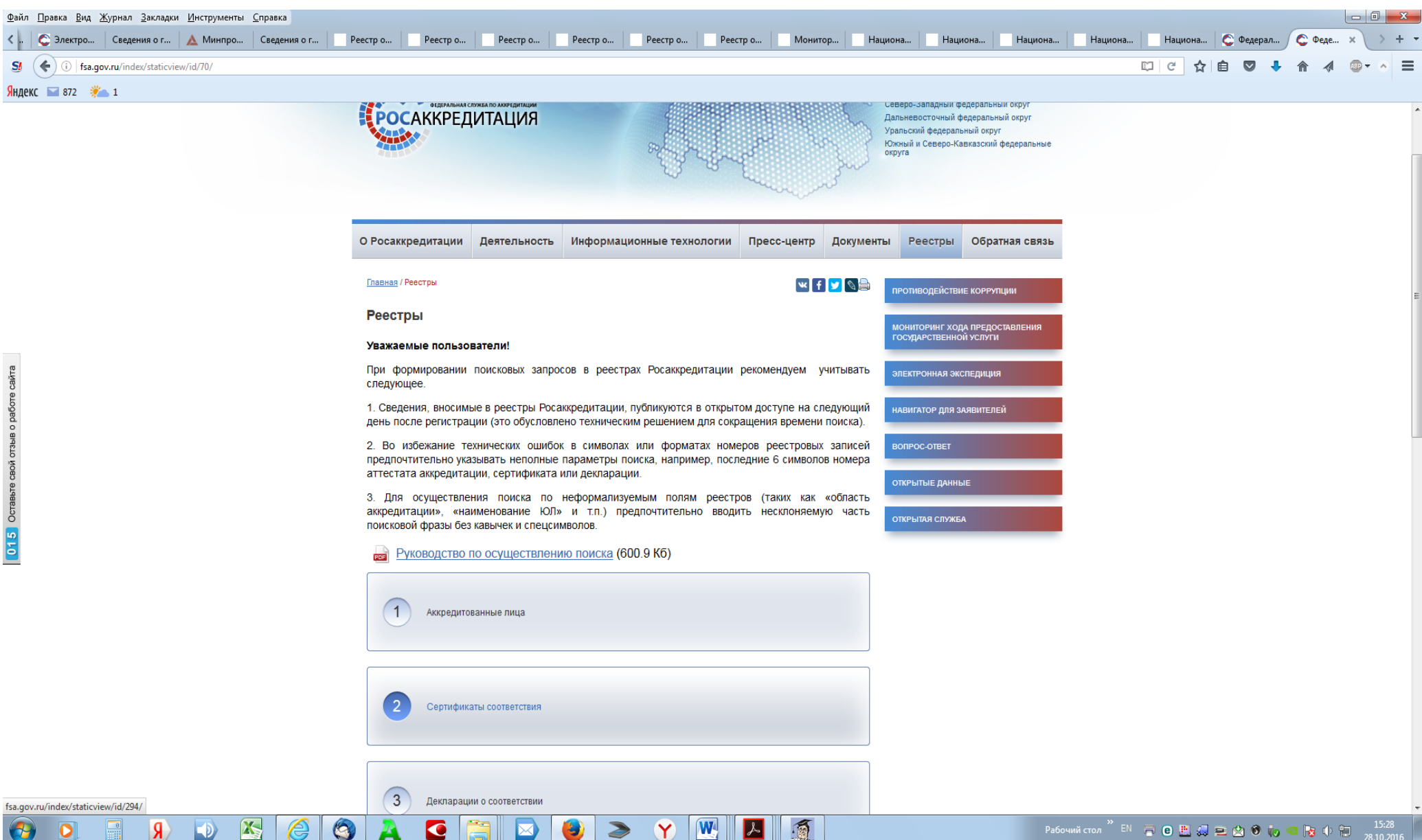

### Выбираем

Национальная часть Единого реестра выданных сертификатов соответствия, оформленных по единой форме

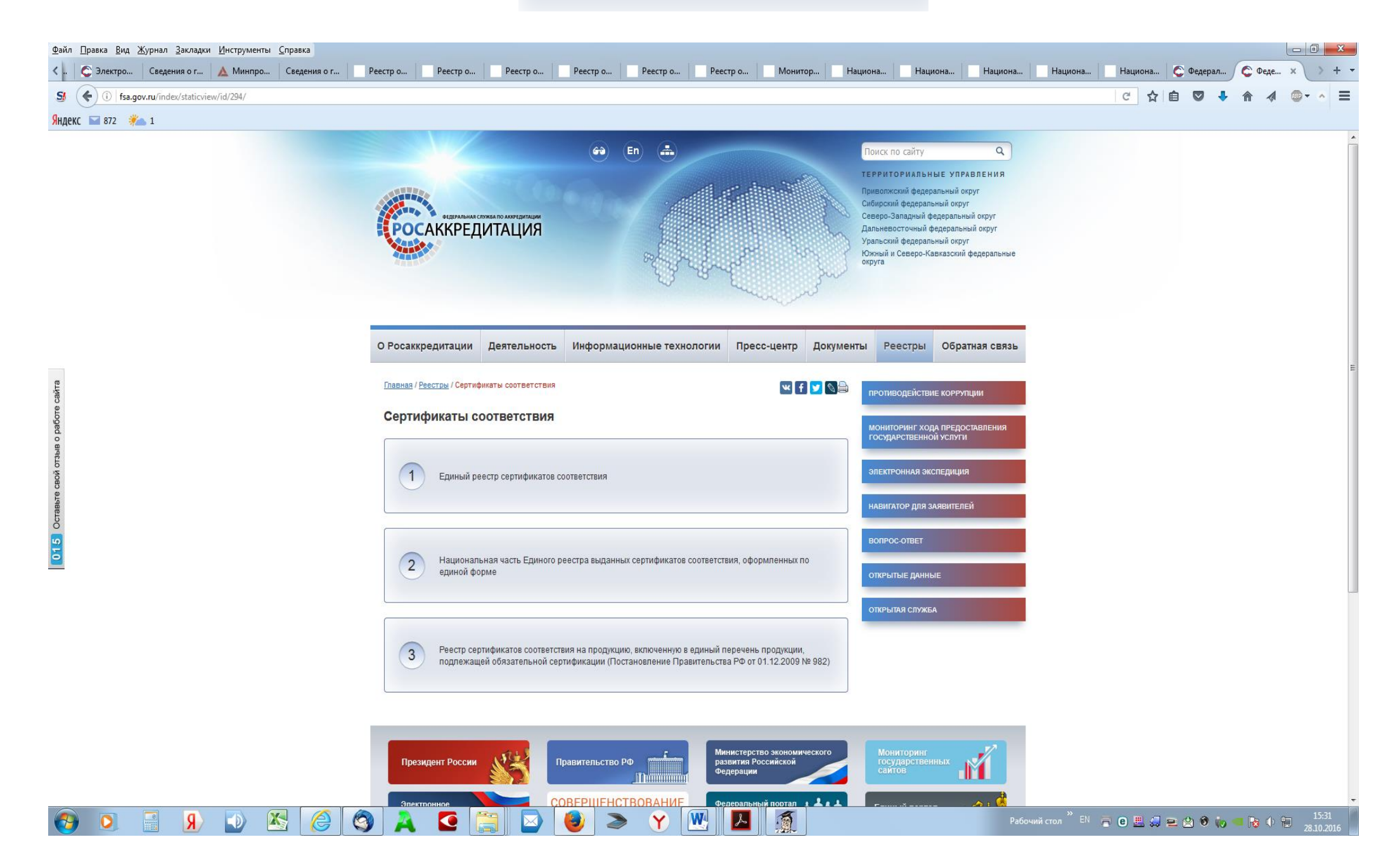

# В верхней строке вводим краткий код ОС, выдавшего сертификат (две буквы и две цифры в №), нажимаем «поиск»

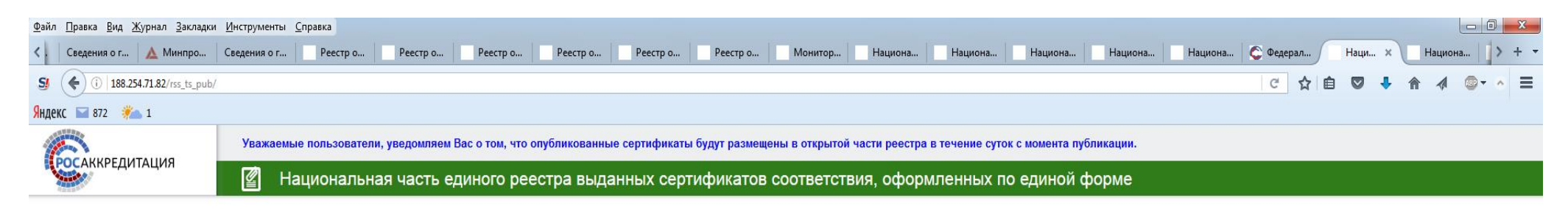

Поиск в Национальной части единого реестра выданных сертификатов соответствия, оформленных по единой форме

| Дата выдачи   | OT: | 0 | 🛗 до: | Ø ] |
|---------------|-----|---|-------|-----|
| Срок действия | от: | 0 | 🛗 до: | ۵)  |
| Заявитель     |     |   |       |     |
| Изготовитель  |     |   |       |     |
|               | ñ   |   |       |     |

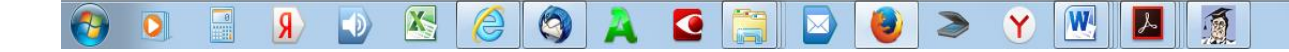

### Появляется перечень всех выданных данным ОС сертификатов соответствия

| <u>Ф</u> айл <u>П</u> равка <u>В</u> ид <u>Ж</u> урнал <u>З</u> акладки | Инструменты Справка                                                                                                    |
|-------------------------------------------------------------------------|----------------------------------------------------------------------------------------------------|
| < . Сведения о г 🛕 Минпро                                               | Сведения о г Реестр о Реестр о Реестр о Реестр о Реестр о Реестр о Реестр о Реестр о Монитор Национа Национа Национа Национа Национа С Федерал Наци. х Национа > + 🔻 |
| S () 188.254.71.82/rss_ts_pub/                                          | C ☆自 🛡 🖡 🏘 🧶 = A                                                                                                    |
| Яндекс 🔛 872 🌙 1                                                        |                                                                                                    |
|                                                                         | Уважаемые пользователи, уведомляем Вас о том, что опубликованные сертификаты будут размещены в открытой части реестра в течение суток с момента публикации.          |
| Росаккредитация                                                         | 😰 Национальная часть единого реестра выданных сертификатов соответствия, оформленных по единой форме                                                                 |

#### Первая 1 2 3 4 5 ... Последняя (всего 12 страниц, 562 записи)

0

**\_** 

\_\_\_\_

Расширенный поиск

Запросов на странице 5 10 25 50

| Статус     | Номер<br>сертификата                     | Дата начала<br>срока действия | Дата окончания<br>срока действия | Заявитель<br>Общество с ограниченной ответственностью «Троицкий<br>спаряжательный зазод» (ООО «ТСЗ»)                                 | Изготовитель<br>Изготовитель<br>Общество с ограниченной ответственностью<br>Тронций снарямательный сасод (ОСО ТСС?) | Продукция<br>Пиротехнические изделия технического назначения: ИзДЕЛИЯ ФЕЙЕРВЕРОЧНЫЕ. Класс опасности IV.                                                                                                    | Коды ТН<br>3604 <b>ВЭД</b> 00 |
|------------|------------------------------------------|-------------------------------|----------------------------------|----------------------------------------------------------------------------------------------------|----------------------------------------------------------------------------------------------------|----------------------------------------------------------------------------------------------------|-------------------------------|
| •          | <u>ТС RU</u><br><u>C-CN.ЦЦ09.А.00430</u> | 02.11.2015                    | 01.11.2018                       | Общество с Ограниченной Ответственностью «Пульсар»                                                                                   | SOYUZ INTERNATIONAL CO.,LTD (СОЮЗ<br>ИНТЕРНЕЙШНЕЛ КО., ЛТД)                                                         | Пиротехнические изделия технического назначения: РЯДЫ BEEPHЫE, ОДИНОЧНЫЕ ВЫСТРЕЛЫ, ШАРЫ.                                                                                                    | 3604100000                    |
| ٠          | <u>TC RU</u><br><u>C-CN.ЦЦ09.A.00428</u> | 27.10.2015                    | 26.10.2018                       | Общество с ограниченной ответственностью «Центр<br>фейерверков «ХАН»                                                                 | СОЮЗ ИНТЕРНЕЙШНЕЛ КО., ЛТД (SOYUZ<br>INTERNATIONAL CO., LTD).                                                       | Пиротехнические изделия бытового назначения: батареи салютов, римские свечи, фонтаны.                                                                                                    | 3604100000                    |
| •          | <u>ТС RU</u><br><u>C-CN.ЦЦ09.А.00429</u> | 27.10.2015                    | 26.10.2018                       | Общество с ограниченной ответственностью «Центр<br>фейерверков «ХАН»                                                                 | СОЮЗ ИНТЕРНЕЙШНЕЛ КО., ЛТД (SOYUZ<br>INTERNATIONAL CO., LTD).                                                       | Пиротехнические изделия технического назначения: СТОПИН артикул КОО12 в количестве 90 000 штук,<br>ЭЛЕКТРОВОСПЛАМЕНИТЕЛИ артикул NA18-005 в количестве 125 000 штук.                                                                                                    | 3604900000                    |
| •          | <u>ТС RU</u><br><u>С-CN.ЦЦ09.А.00427</u> | 26.10.2015                    | 13.10.2018                       | Общество с ограниченной ответственностью «МАКСЭМ»                                                                                    | SHANGLI TONGLE TRADING CO., LTD «Шангли Тонгле Трэдинг ЛТД »                                                        | Пиротехнические изделия бытового назначения: петарды, дымные шарики, дымы, ракеты (самолет), ракеты<br>(циркоблиц), ракеты, стробоскопы, фестивальные шары, римские свечи, батареи салютов(катюша), фонтаны,<br>музыкальные фонтаны, бенгальские огни, батареи салютов. | 3604100000                    |
| •          | <u>ТС RU</u><br><u>С-CN.ЦЦ09.А.00426</u> | 26.10.2015                    | 24.09.2018                       | Общество с ограниченной ответственностью «МАКСЭМ»                                                                                    | SHANGLI TONGLE TRADING CO., LTD «Шангли Тонгле<br>Трэдинг ЛТД                                                       | Пиротехнические изделия бытового назначения: петарды, дымные шарики, дымы, ракеты (самолет), ракеты<br>(циркоблиц), ракеты, стробоскопы, фестивальные шары, римские свечи, батареи салютов(катюша), фонтаны,<br>музыкальные фонтаны, бенгальские огни, батареи салютов. | 3604100000                    |
| ٠          | <u>ТС RU</u><br><u>С-CN.ЦЦ09.А.00425</u> | 22.10.2015                    | 21.10.2018                       | Открытое акционерное общество «Федеральный научно-<br>производственный центр «Научно-исследовательский институт<br>прикладной химии» | Чили Фаейрворкс Ко, Лтд.                                                                                            | Пиротехнические изделия бытового назначения: Класс опасности III.                                                                                                    | 3604100000                    |
| •          | <u>TC RU</u><br><u>C-CN.ЦЦ09.A.00424</u> | 22.10.2015                    | 01.07.2018                       | Общество с ограниченной ответственностью «Троицкий<br>снаряжательный завод» (ООО "TC3")                                              | Чили Фаейрворкс Ко, Лтд.                                                                                            | Пиротехнические изделия бытового назначения: БАТАРЕИ САЛЮТОВ                                                                                                    | 3604100000                    |
| ٠          | <u>ТС RU</u><br><u>С-CN.ЦЦ09.А.00422</u> | 16.10.2015                    | 15.10.2018                       | Открытое акционерное общество «Федеральный научно-<br>производственный центр «Научно-исследовательский институт<br>прикладной химии» | Лиуянг Йихелонг Трейд Ко, Лтд.                                                                                      | Пиротехнические изделия бытового назначения: ПЕТАРДЫ, НАЗЕМНЫЕ ФЕЙЕРВЕРКИ, ЛЕТАЮЩИЕ ФЕЙЕРВЕРКИ,<br>ДНЕВНЫЕ ФЕЙЕРВЕРКИ, ФОНТАНЫ, РИМСКИЕ СВЕЧИ, ФЕСТИВАЛЬНЫЕ ШАРЫ, БАТАРЕИ САЛЮТОВ.                                                                                      | 3604100000                    |
| •          | <u>ТС RU</u><br><u>C-CN.ЦЦ09.А.00423</u> | 16.10.2015                    | 15.06.2017                       | Закрытое Акционерное Общество «Центр Сувенир» (ЗАО «Центр Сувенир»)                                                                  | «Чангша Асми Трейдинг Лтд.», («CHANGSHA ACME<br>TRADING LTD»)                                                       | Пиротехнические изделия бытового назначения: РАКЕТЫ артикулы РКБ2030 в количестве 10 000 штук, РКБ2060 в количестве 25000 штук. Класс опасности III; ФОНТАНЫ артикул ФНБ001003 в количестве 10 000 штук. Класс опасности II.                                            | 3604100000                    |
| •          | <u>ТС RU</u><br><u>C-CN.ЦЦ09.A.00421</u> | 16.10.2015                    | 01.07.2018                       | Общество с ограниченной ответственностью «Троицкий<br>снаряжательный завод» (ООО "TC3")                                              | Лиуянг Йихелонг Трейд Ко, Лтд.                                                                                      | Пиротехнические изделия бытового назначения: БАТАРЕИ САЛЮТОВ                                                                                                    | 3604100000                    |
| •          | <u>ТС RU</u><br><u>C-CN.ЦЦ09.A.00420</u> | 15.10.2015                    | 14.10.2018                       | Общество с Ограниченной Ответственностью «Пульсар»                                                                                   | SOYUZ INTERNATIONAL CO.,LTD (СОЮЗ<br>ИНТЕРНЕЙШНЕЛ КО., ЛТД)                                                         | Пиротехнические изделия технического назначения: ФОНТАНЫ артикул FU001 в количестве 1080 штук, артикул FU003 в количестве 2250 штук. Класс опасности III.ФОНТАНЫ артикул FU002 в количестве 2700 штук. Класс опасности II.                                              | 3604100000                    |
| •          | <u>ТС RU</u><br><u>С-CN.ЦЦ09.А.00419</u> | 15.10.2015                    | 14.10.2018                       | Общество с Ограниченной Ответственностью «Пульсар»                                                                                   | SOYUZ INTERNATIONAL CO.,LTD (СОЮЗ<br>ИНТЕРНЕЙШНЕЛ КО., ЛТД)                                                         | изделия бытового назначения: БАТАРЕИ САЛЮТОВ. Класс опасности III.                                                                                                    | 3604100000                    |
| •          | <u>ТС RU</u><br><u>С-CN.ЦЦ09.А.00418</u> | 14.10.2015                    | 13.10.2018                       | Общество с ограниченной ответственностью «МАКСЭМ»                                                                                    | SHANGLI TONGLE TRADING CO., LTD «Шангли Тонгле<br>Трэдинг ЛТД »                                                     | Пиротехнические изделия бытового назначения: петарды, дымные шарики, дымы, ракеты (самолет), ракеты<br>(циркоблиц), ракеты, стробоскопы, фестивальные шары, римские свечи, батареи салютов(катюша), фонтаны,<br>музыкальные фонтаны, бенгальские огни, батареи салютов. | 3604100000                    |
| ٠          | <u>ТС RU</u><br><u>С-CN.ЦЦ09.А.00415</u> | 09.10.2015                    | 08.09.2018                       | Открытое акционерное общество «Федеральный научно-<br>производственный центр «Научно-исследовательский институт<br>прикладной химии» | Лиуянг Йихелонг Трейд Ко, Лтд.                                                                                      | Пиротехнические изделия технического назначения: ФЕЙЕРВЕРОЧНЫЕ ШАРЫ                                                                                                    | 3604100000                    |
| •          | <u>ТС RU</u><br><u>C-CN.ЦЦ09.А.00417</u> | 09.10.2015                    | 01.07.2018                       | Общество с ограниченной ответственностью «Троицкий<br>снаряжательный завод» (ООО "TC3")                                              | Чили Фаейрворкс Ко, Лтд.                                                                                            | Пиротехнические изделия бытового назначения: БАТАРЕИ САЛЮТОВ                                                                                                    | 3604100000                    |
| 100 254 71 | 92/res to pub/2show-vis                  | wild abject-C12E21            |                                  | DE 401 DE0                                                                                                    |                                                                                                    |                                                                                                    |                               |

Image: A state of the state of the state

# По номеру находим сертификат, в графе «статус» проверяем:

Статус: 🧶 Действует 😑 Приостановлен 🛑 Аннулирован 🌘 Архивный

### Щелкаем на номере проверяемого сертификата, открывается информация

| <u>Ф</u> айл <u>П</u> равка <u>В</u> ид <u>Ж</u> урнал <u>З</u> акладки | нструменты <u>С</u> правка                                                                                                    |                           |      |                |
|-------------------------------------------------------------------------|----------------------------------------------------------------------------------------------------|---------------------------|------|----------------|
| < . Сведения о г 🛕 Минпро                                               | ведения о г Реестр о Реестр о Реестр о Реестр о Реестр о Реестр о Реестр о Монитор Национа Национа Национа Национа                                          | Национа 🧲 Федерал Национа | Наци | × > + •        |
| S ( 188.254.71.82/rss_ts_pub/?sl                                        | ow=view&id_object=C13E31FC547046FBB6B76FEC9EA91DE0                                                                                                    | ሮ 👌 自 💟 👎                 | ^ ∧  | <b>⊕</b> • ∧ Ξ |
| Яндекс 🔛 872 🌙 1                                                        |                                                                                                    |                           |      |                |
|                                                                         | Уважаемые пользователи, уведомляем Вас о том, что опубликованные сертификаты будут размещены в открытой части реестра в течение суток с момента публикации. |                           |      |                |
| РОСАККРЕДИТАЦИЯ                                                         | 🖉 Национальная часть единого реестра выданных сертификатов соответствия, оформленных по единой форме                                                        |                           |      |                |
|                                                                         |                                                                                                    |                           |      |                |
| Номер сертификата                                                       | Сведения о заявителе                                                                                                    |                           |      |                |
| ТС RU C-CN.ЦЦ09.А.00427                                                 | Общество с ограниченной ответственностью «МАКСЭМ»                                                                                                    |                           |      |                |
| (Аппулирован)                                                           |                                                                                                    |                           |      | E              |
|                                                                         |                                                                                                    |                           |      |                |
|                                                                         |                                                                                                    |                           |      |                |
| Выбор раздела                                                           |                                                                                                    |                           |      |                |
|                                                                         |                                                                                                    |                           |      |                |
| Раздел реестра                                                          |                                                                                                    |                           |      |                |
|                                                                         |                                                                                                    |                           |      |                |
| Сертификаты соответствия, оформл                                        | нные по единои форме                                                                                                    |                           |      |                |
|                                                                         |                                                                                                    |                           |      |                |
| Подраздел реестра                                                       |                                                                                                    |                           |      |                |
| Сертификат соответствия продукци                                        | требованиям технических                                                                                                    |                           |      |                |
| регламентов Таможенного союза                                           |                                                                                                    |                           |      |                |
| Сведения о заявителе, изго                                              | ОВИТЕЛЕ. ПРОДУКЦИИ                                                                                                    |                           |      |                |
|                                                                         |                                                                                                    |                           |      |                |
| Тип сояриторя                                                           |                                                                                                    |                           |      |                |
| ин заявителя                                                            |                                                                                                    |                           |      |                |
| Юридическое лицо                                                        |                                                                                                    |                           |      |                |
|                                                                         |                                                                                                    |                           |      |                |
| Тип изготовителя                                                        |                                                                                                    |                           |      |                |
| Иностранное юридинеское дино                                            |                                                                                                    |                           |      |                |
| <ul> <li>этостранное юридическое лицо</li> </ul>                        |                                                                                                    |                           |      |                |
| Сведения о юридическом лице                                             | аявитель)                                                                                                    |                           |      |                |
| Вид заявителя                                                           | Продавец                                                                                                    |                           |      |                |
|                                                                         |                                                                                                    |                           |      |                |

| Вид заявителя          | Продавец                                                                                                |
|------------------------|----------------------------------------------------------------------------------------------------|
| Полное наименование    | Общество с ограниченной ответственностью «МАКСЭМ»                                                       |
| Адрес места нахождения | РОССИЯ, 142784, город Москва, поселение Московский, деревня<br>Румянцево, строение 4, блок Е, офис № 29 |

#### Сведения о государственной регистрации

Основной государственный регистрационный номер записи о государственной регистрации юридического лица (ОГРН) 1137746348640

#### Сведения об изготовителе иностранном юридическом лице (изготовитель)

Полное наименование

Адрес места нахождения

SHANGLI TONGLE TRADING CO., LTD «Шангли Тонгле Трэдинг ЛТД » КИТАЙ, Jinshan village, Jinshan town, Shangli County, Pingxiang city. Jiang province

#### Сведения о документах, на основании которых выдан сертификат

| Представленные документы              | <ol> <li>Заявка от 16.09.2015 Общества с ограниченной<br/>ответственностью «МАКСЭМ». 2. Копия контракта с<br/>поставщиком № 01-03092013 от 03.03.2014 3. Чертежи<br/>(схемы), поясняющие принцип действия и устройство<br/>пиротехнических изделий. 4. Сведения о примененных в<br/>пиротехнических изделиях составах и их массе с<br/>констатацией токсикологической безопасности для<br/>населения и окружающей среды. 5. Инструкции по<br/>применению (эксплуатации) пиротехнических изделий. 6.<br/>Уставные документы Общества с ограниченной<br/>ответственностью «МАКСЭМ».</li> </ol> |
|---------------------------------------|----------------------------------------------------------------------------------------------------|
| Основание выдачи сертификата          | инспекционного контроля. Протоколы испытаний<br>318/2015-01/П от 13.10.2015, 319/2015-01/П от 13.10.2015,<br>320/2015-01/П от 13.10.2015, 321/2015-01/П от 13.10.2015,<br>322/2015-01/П от 13.10.2015, 323/2015-01/П от 13.10.2015<br>испытательной лаборатории ООО "ПИРОТЕХ" рег. № РОСС<br>RU.0001.22ПБ95 действителен до 15.11.2018                                                                                                    |
| Сведения об испытательной лаборатории |                                                                                                    |

Дополнительная информация

Схема сертификации 7с.Условия хранения в соответствии с

#### Сведения об испытательной лаборатории

Дополнительная информация

Схема сертификации 7с. Условия хранения в соответствии с ТР ТС 006/2011 "О безопасности пиротехнических изделий". Срок годности в соответствии с инструкцией по эксплуатации. Реализация петард, дымных шариков и бенгальских огней только в потребительской упаковке.

#### Сведения о продукции

| «Тип объекта сертификации»: серийный выпуск, партия, единичное изделие                             | Партия                                                                                                    |
|----------------------------------------------------------------------------------------------------|----------------------------------------------------------------------------------------------------|
| Вид продукции                                                                                      | Импортная                                                                                                    |
| Полное наименование продукции                                                                      | Пиротехнические изделия бытового назначения: петарды,<br>дымные шарики, дымы, ракеты (самолет), ракеты<br>(циркоблиц), ракеты, стробоскопы, фестивальные шары,<br>римские свечи, батареи салютов(катюша), фонтаны,<br>музыкальные фонтаны, бенгальские огни, батареи салютов. |
| Сведения о продукции (тип, марка, модель, сорт, артикул и др.),<br>обеспечивающие ее идентификацию | Артикулы, количество и класс опасности на бланках RU №<br>0215983, RU № 0215984                                                                                                    |
| Код ТН ВЭД                                                                                         | 3604100000                                                                                                    |
| Размер партии или заводской номер изделия                                                          | 109 852 600 штук.                                                                                                    |
| Номер и дата договора или контракта о поставке продукции                                           | № 01-03092013 от 03.03.2014                                                                                                    |
|                                                                                                    |                                                                                                    |

#### Сведения о документах, на основании которых изготовлена продукция

Технический регламент

ТР ТС 006/2011 "О безопасности пиротехнических изделий"

#### Стандарты, нормативные документы

#### Сведения об экспертах по сертификации, проводивших работы по сертификации

| Фамилия  | Сумкин  |
|----------|---------|
| Имя      | Глеб    |
| Οτчество | Юрьевич |

#### Юрьевич

#### Сведения об органе по сертификации

| Полное наименование     | Орган по сертификации средств инициирования,<br>пиротехнических изделий и тары для перевозки опасных<br>грузов I класса Общества с ограниченной ответственностью<br>«ПУСК» |
|-------------------------|----------------------------------------------------------------------------------------------------|
| ФИО руководителя        | Сумкин Юрий Александрович                                                                                                    |
| Юридический адрес       | 195043, г. Санкт-Петербург, ул. Челябинская, д.51, кв.3                                                                                                    |
| Адрес места нахождения  | 195197, РОССИЯ, город Санкт-Петербург, Кондратьевский пр., д.<br>17, лит. К, корп. 2, офис 9                                                                               |
| Номер факса             | 8125275153                                                                                                    |
| Адрес электронной почты | kat290376@mail.ru                                                                                                    |
|                         |                                                                                                    |

#### Сведения о приложениях к сертификату

🗹 Свободная форма

Номер бланка приложения к СС для свободной формы

Прочие сведения о сертификате соответствия

#### 0215983, 0215984

ПЕТАРДЫ в количестве 67 270 400 штук. Класс опасности II. Артикул Количество, штуки К0201Н 22080000 К0204/С 5299200 GB 603 2300000 K0203/2C 11500000 K0204/F 5299200 P 2000 4 600 000 K0203/2F 11500000 K0206 1380000 GW0901D 3312000 ДЫМНЫЕ ШАРИКИ артикул МА0508 в количестве 3 312 000 штук. Класс опасности II. ДЫМЫ в количестве 1 002 800 штук. Класс опасности II. Артикул Количество, штуки МА0509 345 000 МА0510 82 800 МА0511 460 000 MF-0260 115000 РАКЕТЫ (САМОЛЕТ) артикул W504A/B в количестве 496 800 штук. Класс опасности III. РАКЕТЫ (ЦИРОКОБЛИЦ) артикул GWM 5030А в количестве 690 000 штук. Класс опасности III. ФЕСТИВАЛЬНЫЕ ШАРЫ артикул VS-0046 в количестве 220 800 штук. Класс опасности III. ФЕСТИВАЛЬНЫЕ ШАРЫ артикул VS-0047 в количестве 165 600 штук. Класс опасности III. СТРОБОСКОПЫ в количестве 460 000 штук. Класс опасности II. Артикул Количество, штуки MF00-140 230000 MF00-160 230000 РАКЕТЫ в количестве 10 285 600 штук. Класс опасности III. Артикул Количество, штуки 0445 D 6 624 000 GWR 6106 993 600 T-0513 993 600 GWR 6101 1 490 400 G21-040 184 000 РИМСКИЕ СВЕЧИ в количестве 6 458 400 штук. Класс опасности III. Артикул Количество, штуки T-6237 2208000 T-6244 552000 MR001-20 165600

Номер бланка приложения к СС для свободной формы

Прочие сведения о сертификате соответствия

#### 0215983, 0215984

ПЕТАРДЫ в количестве 67 270 400 штук. Класс опасности II. Артикул Количество, штуки К0201Н 22080000 К0204/С 5299200 GB 603 2300000 K0203/2C 11500000 K0204/F 5299200 P 2000 4 600 000 K0203/2F 11500000 K0206 1380000 GW0901D 3312000 ДЫМНЫЕ ШАРИКИ артикул МА0508 в количестве 3 312 000 штук. Класс опасности II. ДЫМЫ в количестве 1 002 800 штук. Класс опасности II. Артикул Количество, штуки МА0509 345 000 МА0510 82 800 MA0511 460 000 MF-0260 115000 PAKETЫ (CAMOЛET) артикул W504A/B в количестве 496 800 штук. Класс опасности III. РАКЕТЫ (ЦИРОКОБЛИЦ) артикул GWM 5030А в количестве 690 000 штук. Класс опасности III. ФЕСТИВАЛЬНЫЕ ШАРЫ артикул VS-0046 в количестве 220 800 штук. Класс опасности III. ФЕСТИВАЛЬНЫЕ ШАРЫ артикул VS-0047 в количестве 165 600 штук. Класс опасности III. СТРОБОСКОПЫ в количестве 460 000 штук. Класс опасности II. Артикул Количество, штуки MF00-140 230000 MF00-160 230000 РАКЕТЫ в количестве 10 285 600 штук. Класс опасности III. Артикул Количество, штуки 0445 D 6 624 000 GWR 6106 993 600 T-0513 993 600 GWR 6101 1 490 400 G21-040 184 000 РИМСКИЕ СВЕЧИ в количестве 6 458 400 штук. Класс опасности III. Артикул Количество, штуки T-6237 2208000 T-6244 552000 MR001-20 165600 T-6238 1324800 T-6246 552000 SF-395 331200 T-6242 993600 Т-6248 331200 БАТАРЕИ САЛЮТОВ (КАТЮША) артикул К1130С7 в количестве 276 000 штук. Класс опасности III. ФОНТАНЫ в количестве 1 060 300 штук. Класс опасности II. Артикул Количество, штуки MF 00-100 92000 MF00-122 11500 MF00-123/1 4600 GW 0819-10 920000 MF00-122/1 11500 MF00-124 2300 MF00-121 11500 MF00-123 4600 МF00-124/1 2300 МУЗЫКАЛЬНЫЕ ФОНТАНЫ артикул MF-003 в количестве 230 000 штук. Класс опасности II. БЕНГАЛЬСКИЕ ОГНИ в количестве 17 710 000 штук. Класс опасности І. Артикул Количество, штуки 0977 11500000 0978 5520000 0981 690000

Прочие сведения о сертификате соответствия

АТАРЕИ САЛЮТОВ в количестве 213 900 штук. Класс опасности III. Артикул Количество, штуки GP497/2 55200 MC 130 2300 MC109 2300 GP485/2 41400 GWM6100 2300 MC600 2300 GP498/2 27600 GWM6100V 2300 MC110 2300 GP467/2 27600 GWM6101V 2300 MC111 2300 GP475/2 27600 GWM6102Z 2300 MC112V 2300 MC131 2300 GWM6121/1 2300 MC132 2300 MC106 4600

Реквизиты сертификата

|                                               | 458 400 штук. Класс опасности III. Артикул Количество,       '         штуки T-6237 2208000 T-6244 552000 MR001-20 156500       T-6238 1324800 T-6246 552000 SF-395 331200 T-6242 993600         T-6238 31200 БАТАРЕИ САЛЮТОВ (КАТЮША) артикул       K1130C7 в количестве 276 000 штук. Класс опасности III.         ФОНТАНЫ в количестве 7000 штук. Класс опасности III.       ФОНТАНЫ в количество, штуки MF 00-100 92000 MF00-122         11500 MF00-123/1 4600 GW 0819-10 920000 MF00-122       11500 MF00-124 11500 MF00-123 4600         MF00-124/1 2300 MF00-121 11500 MF00-123 4600       MF00-124/1 2300 MY3ЫКАЛЬНЫЕ ФОНТАНЫ артикул         MF-003 в количестве 278 000 штук. Класс опасности II.       EHГАЛЬСКИЕ ОГНИ в количестве 17 710 000 штук. Класс опасности II.         БЕНГАЛЬСКИЕ ОГНИ в количестве, штуки 0977 11500000 0978       5520000 0981 690000 |
|-----------------------------------------------|----------------------------------------------------------------------------------------------------|
| Прочие сведения о сертификате соответствия    | АТАРЕИ САЛЮТОВ в количестве 213 900 штук. Класс<br>опасности III. Артикул Количество, штуки GP497/2 55200<br>MC 130 2300 GP486/2 41400 GW/M6100 2300<br>MC600 2300 GP498/2 27600 GW/M6101V 2300 MC110 2300<br>GP467/2 27600 GW/M6101V 2300 MC111 2300 GP475/2<br>27600 GW/M6102Z 2300 MC112V 2300 MC131 2300<br>GW/M61221/1 2300 MC132 2300 MC106 4600                                                                                                    |
| Реквизиты сертификата                         |                                                                                                    |
| Регистрационный номер                         | TC RU C-CN.ЦЦ09.A.00427                                                                                                    |
| Номер бланка                                  | 0153782                                                                                                    |
| Дата начала действия                          | 26.10.2015                                                                                                    |
| Дата окончания действия                       | 13.10.2018                                                                                                    |
|                                               |                                                                                                    |
|                                               |                                                                                                    |
| Изменения                                     |                                                                                                    |
| Прекращение действия сертификата соответствия |                                                                                                    |
| Дата прекращения действия                     | 18.02.2016                                                                                                    |
| Тип прекращения действия                      | По предписанию органа государственного контроля<br>(надзора)                                                                                                    |
| Номер решения о прекращении действия          | Решение № 855-02 от 18.02.2016г.                                                                                                    |
| Дата решения о прекращении действия           | 18.02.2016                                                                                                    |
| Основание прекращения действия                | В соответствии с актом проверки № 2016/3-ОС (ВВ) от<br>11.02.2016 года                                                                                                    |

Данный сертификат выдан 26.10.2015 сроком до 13.10.2018 на основании протоколов испытаний 318/2015-01/П от 13.10.2015, 319/2015-01/П от 13.10.2015, 320/2015-01/П от 13.10.2015, 321/2015-01/П от 13.10.2015, 322/2015-01/П от 13.10.2015, 323/2015-01/П от 13.10.2015 испытательной лаборатории ООО "ПИРОТЕХ" рег. № РОСС RU.0001.22ПБ95

18.02.2016 Действие сертификата прекращено по предписанию органа государственного контроля (надзора) – Федеральной службы по аккредитации в соответствии с актом проверки № 2016/3-ОС (ВВ) от 11.02.2016 года

Или в верхней строке вводим номер проверяемого сертификата соответствия, нажимаем «поиск»

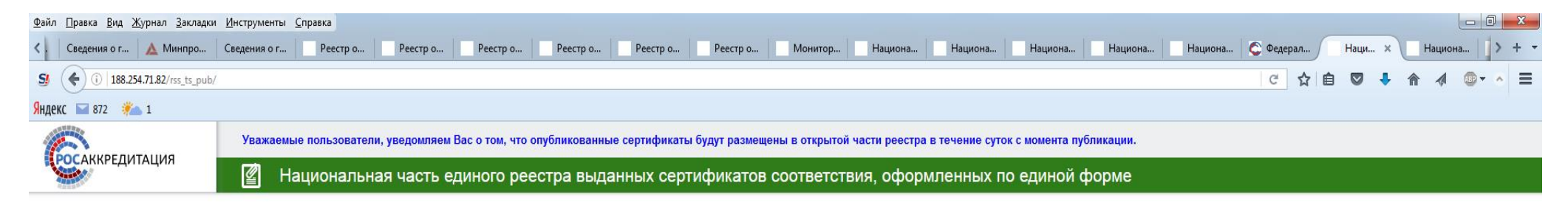

Поиск в Национальной части единого реестра выданных сертификатов соответствия, оформленных по единой форме

| Номер сертификата | TC RU C-C | N.ЦЦ09.А.0 | 0427 |     |   |  |
|-------------------|-----------|------------|------|-----|---|--|
| Дата выдачи       | от:       | 0          | ) 🛗  | до: | 0 |  |
| Срок действия     | от:       | 0          |      | до: | 0 |  |
| Заявитель         |           |            |      |     |   |  |
| Изготовитель      | (         |            |      |     |   |  |
| Продукция         |           |            |      |     |   |  |
|                   | l         | Поиск      |      |     |   |  |
|                   |           | По         | иск  |     |   |  |

### 💽 🖸 🖳 🖌 📦 🖄 🌔 🌍 🙏 🖸 🚞 🔤 💓 🍽 💹 🧕

## Проверяем статус сертификата

| <u>Ф</u> айл <u>П</u> равка <u>В</u> ид <u>Ж</u> урнал <u>З</u> акладки | ки Инструменты Справка                                                                                                    |                   |
|-------------------------------------------------------------------------|----------------------------------------------------------------------------------------------------|-------------------|
| < 🕴 Сведения о г 🗛 Минпро                                               | Сведения о г Реестр о Реестр о Реестр о Реестр о Реестр о Реестр о Реестр о Монитор Национа Национа Национа Национа Национа Национа Национа                 | Национа 🚺 > 🕂 🔻   |
| S (188.254.71.82/rss_ts_pub/                                            | b/ c 👌 自 🛡 🖡 🏫                                                                                                    | <b>∢ ⊕</b> • • ≡  |
| Яндекс 🔛 872 🛛 🏄 1                                                      |                                                                                                    |                   |
| 6                                                                       | Уважаемые пользователи, уведомляем Вас о том, что опубликованные сертификаты будут размещены в открытой части реестра в течение суток с момента публикации. |                   |
| РОСАККРЕДИТАЦИЯ                                                         | 😰 Национальная часть единого реестра выданных сертификатов соответствия, оформленных по единой форме                                                        |                   |
|                                                                         |                                                                                                    | Расширенный поиск |

#### Всего 1 страница, 1 запись

| Запросов на странице | 5 | 10 | 25 | 50 |  |
|----------------------|---|----|----|----|--|
|----------------------|---|----|----|----|--|

| Статус | Номер сертификата                        | Дата начала срока<br>действия<br>• | Дата окончания срока<br>действия | Заявитель                                            | Изготовитель                                                    | Продукция                                                                                                    | Коды ТН<br>ВЭД |
|--------|------------------------------------------|------------------------------------|----------------------------------|------------------------------------------------------|-----------------------------------------------------------------|----------------------------------------------------------------------------------------------------|----------------|
| •      | <u>ТС RU</u><br><u>С-CN.ЦЦ09.А.00427</u> | 26.10.2015                         | 13.10.2018                       | Общество с ограниченной<br>ответственностью «МАКСЭМ» | SHANGLI TONGLE TRADING CO., LTD<br>«Шангли Тонгле Трэдинг ЛТД » | Пиротехнические изделия бытового назначения: петарды, дымные шарики, дымы, ракеты (самолет), ракеты (циркоблиц), ракеты, стробоскопы,<br>фестивальные шары, римские свечи, батареи салютов(катоша), фонтаны, музыкальные фонтаны, бенгальские огни, батареи салютов. | 3604100000     |

188.254.71.82/rss\_ts\_pub/?show=view&id\_object=C13E31FC547046FBB6B76FEC9EA91DE0

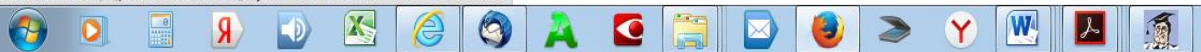

# Щелкаем на номер, открывается информация

| <u>Ф</u> айл        | <u>П</u> равка <u>В</u> ид <u>Ж</u> урнал <u>З</u> акладки | <u>И</u> нструменты <u>С</u> правка         |                            |                      |                   |                  |                   |                   |            |         |           |         |      |         | į |
|---------------------|------------------------------------------------------------|---------------------------------------------|----------------------------|----------------------|-------------------|------------------|-------------------|-------------------|------------|---------|-----------|---------|------|---------|---|
| <.                  | Сведения о г 🛕 Минпро                                      | Сведения о г Реестр о Реестр                | о Реестр о Ре              | естр о Реестр о      | Реестр о          | Монитор На       | ациона Национ     | а Национа         | Национа    | Национа | 🗲 Федерал | Национа | Наци | × ) + · | , |
| <u>S</u> !          | ( 188.254.71.82/rss_ts_pub/3                               | 'show=view&id_object=C13E31FC547046FBB6B76F | EC9EA91DE0                 |                      |                   |                  |                   |                   |            |         | ୯ 🛣 ।     | à 🛡 🕇   | ♠ ∢  | @•      |   |
| <mark>Я</mark> ндек | KC 🔛 872 🎾 1                                               |                                             |                            |                      |                   |                  |                   |                   |            |         |           |         |      |         |   |
| 1                   | осаккредитация                                             | Уважаемые пользователи, уведомл             | іяем Вас о том, что опубли | кованные сертификать | ы будут размещены | в открытой части | реестра в течение | суток с момента п | убликации. |         |           |         |      |         |   |
|                     |                                                            | 🖉 Национальная част                         | ъ единого реестра          | а выданных серт      | гификатов сос     | ответствия, о    | оформленны        | к по единой       | форме      |         |           |         |      |         | l |
|                     |                                                            |                                             |                            |                      |                   |                  |                   |                   |            |         |           |         |      |         | • |
| F                   | Номер сертификата                                          | Сведения о заявителе                        |                            |                      |                   |                  |                   |                   |            |         |           |         |      |         |   |
| (4                  | Аннулирован)                                               | Общество с ограниченной ответст             | SCHHOLIBO «MARCOM»         |                      |                   |                  |                   |                   |            |         |           |         |      |         | - |
|                     |                                                            |                                             |                            |                      |                   |                  |                   |                   |            |         |           |         |      |         |   |
|                     |                                                            |                                             |                            |                      |                   |                  |                   |                   |            |         |           |         |      |         |   |
|                     |                                                            |                                             |                            |                      |                   |                  |                   |                   |            |         |           |         |      | L       | i |
| вы                  | юор раздела                                                |                                             |                            |                      |                   |                  |                   |                   |            |         |           |         |      |         |   |
| _                   |                                                            |                                             |                            |                      |                   |                  |                   |                   |            |         |           |         |      |         |   |
| Pas                 | дел реестра                                                |                                             |                            |                      |                   |                  |                   |                   |            |         |           |         |      |         |   |
| 0                   | Сертификаты соответствия, оформ                            | иленные по единой форме                     |                            |                      |                   |                  |                   |                   |            |         |           |         |      |         |   |
|                     |                                                            |                                             |                            |                      |                   |                  |                   |                   |            |         |           |         |      |         |   |
| Под                 | цраздел реестра                                            |                                             |                            |                      |                   |                  |                   |                   |            |         |           |         |      |         |   |
| ()                  | Сертификат соответствия продукц                            | ии требованиям технических                  |                            |                      |                   |                  |                   |                   |            |         |           |         |      |         |   |
| регл                | аментов Таможенного союза                                  |                                             |                            |                      |                   |                  |                   |                   |            |         |           |         |      |         |   |
| Св                  | едения о заявителе, изг                                    | отовителе, продукции                        |                            |                      |                   |                  |                   |                   |            |         |           |         |      |         |   |
|                     |                                                            |                                             |                            |                      |                   |                  |                   |                   |            |         |           |         |      |         |   |
| Тип                 | 3398476 09                                                 |                                             |                            |                      |                   |                  |                   |                   |            |         |           |         |      |         |   |
|                     |                                                            |                                             |                            |                      |                   |                  |                   |                   |            |         |           |         |      |         |   |
| 0                   | Юридическое лицо                                           |                                             |                            |                      |                   |                  |                   |                   |            |         |           |         |      |         |   |
|                     |                                                            |                                             |                            |                      |                   |                  |                   |                   |            |         |           |         |      |         |   |
| Тип                 | изготовителя                                               |                                             |                            |                      |                   |                  |                   |                   |            |         |           |         |      |         |   |
|                     | Иностранное юридическое лицо                               |                                             |                            |                      |                   |                  |                   |                   |            |         |           |         |      |         |   |
|                     |                                                            |                                             |                            |                      |                   |                  |                   |                   |            |         |           |         |      |         |   |
| Све                 | едения о юридическом лице                                  | (заявитель)                                 |                            |                      |                   |                  |                   |                   |            |         |           |         |      |         |   |
| Вид                 | заявителя                                                  |                                             | Продавец                   |                      |                   |                  |                   |                   |            |         |           |         |      |         |   |

### 2. На сайте Евразийской экономической комиссии – сертификаты, выданные в ЕврАзЭС

Заходим на сайт Евразийской экономической комиссии: <u>http://eec.eaeunion.org/</u>

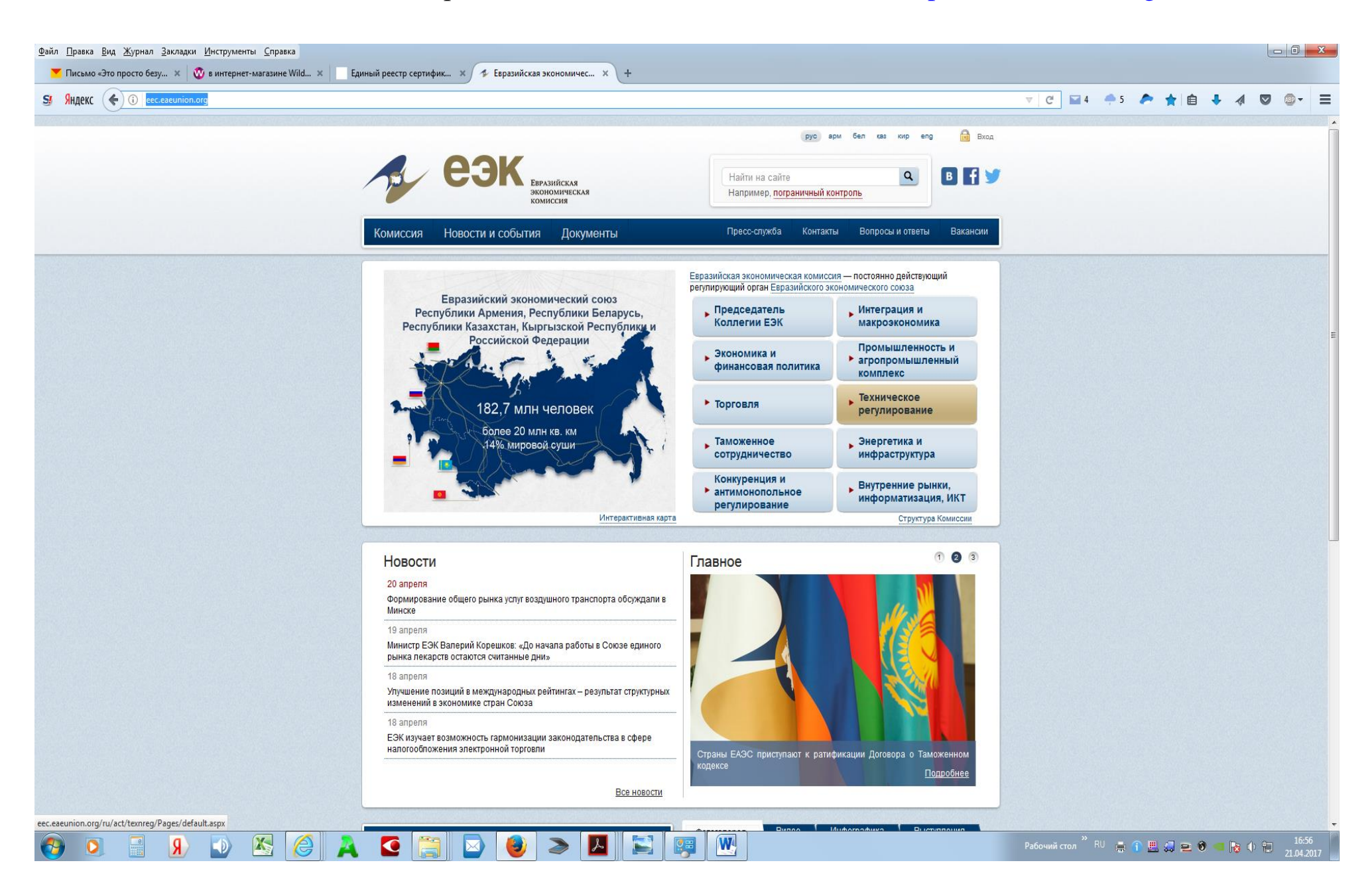

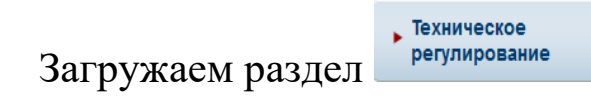

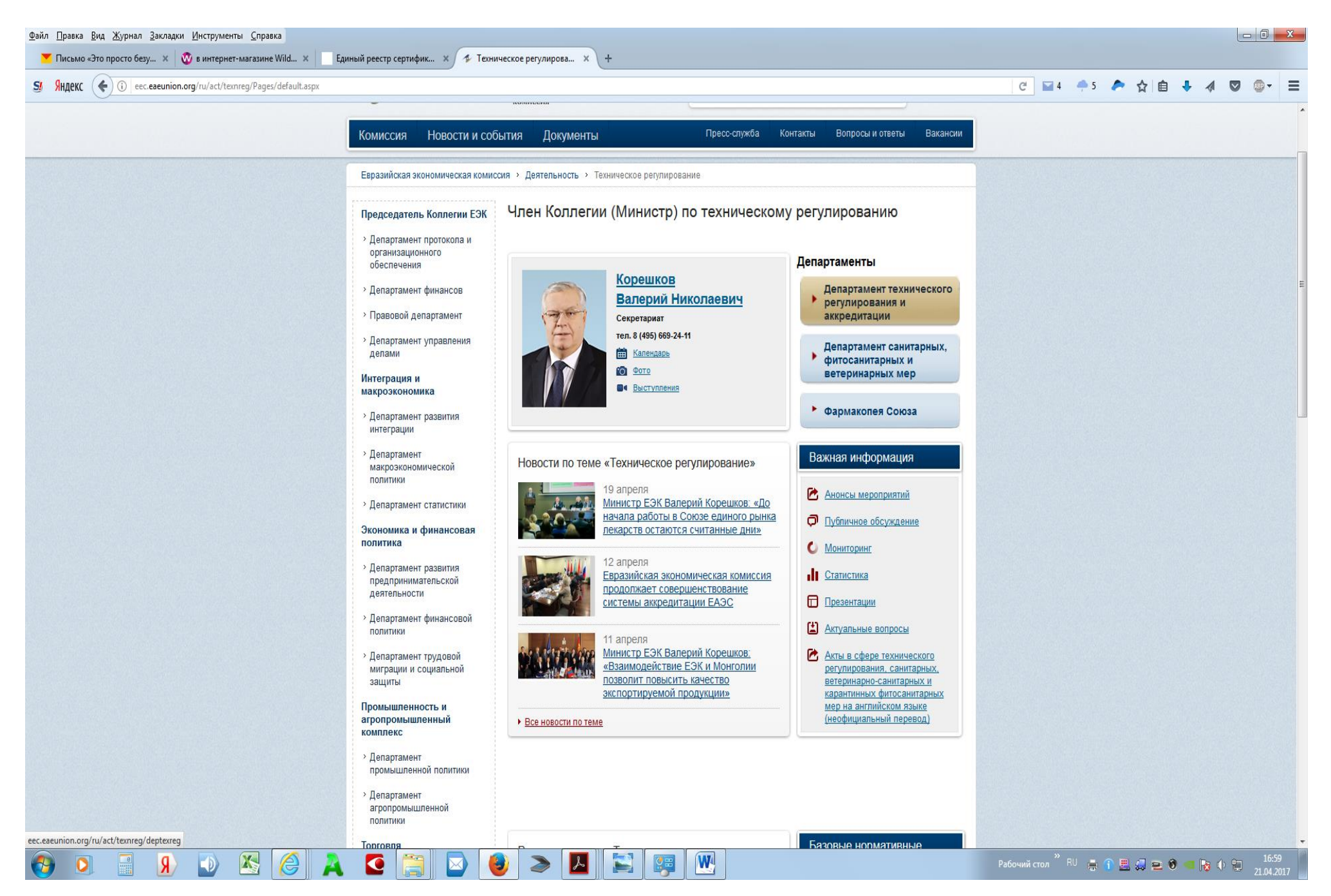

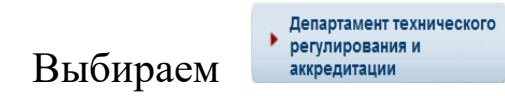

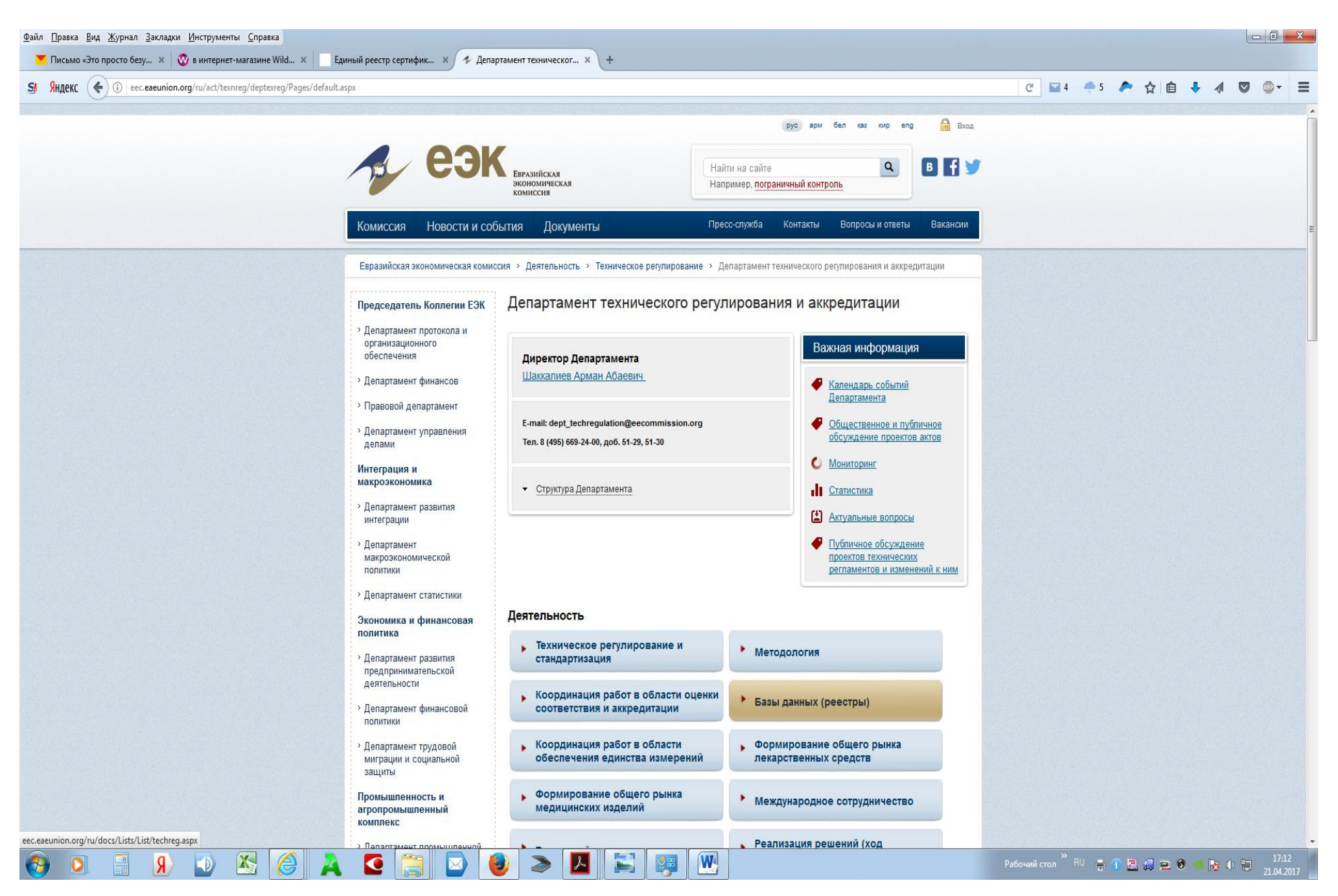

🕨 Базы данных (реестры)

Выбираем

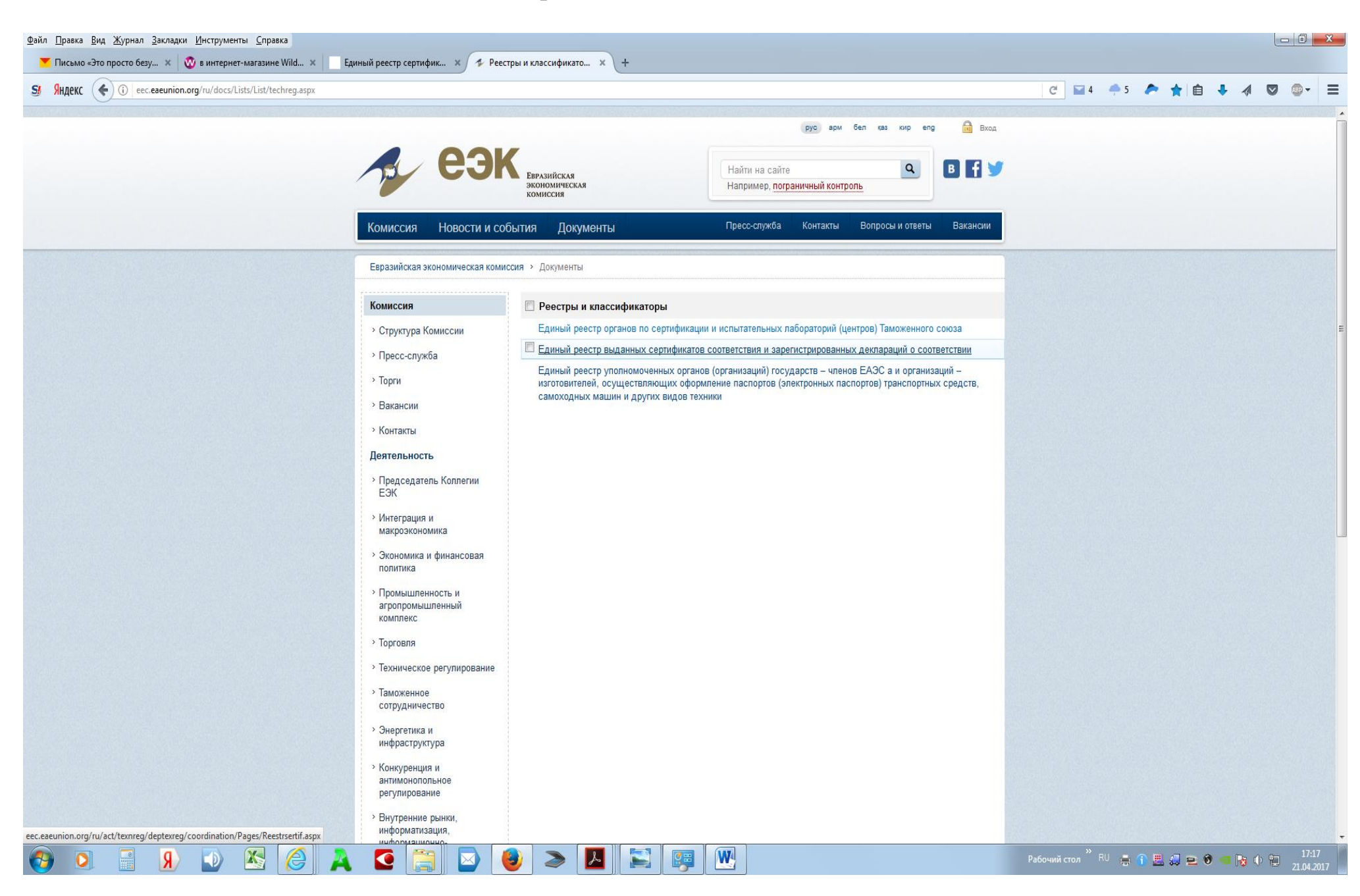

#### Единый реестр выданных сертификатов соответствия и зарегистрированных деклараций о соответствии

### Выбираем

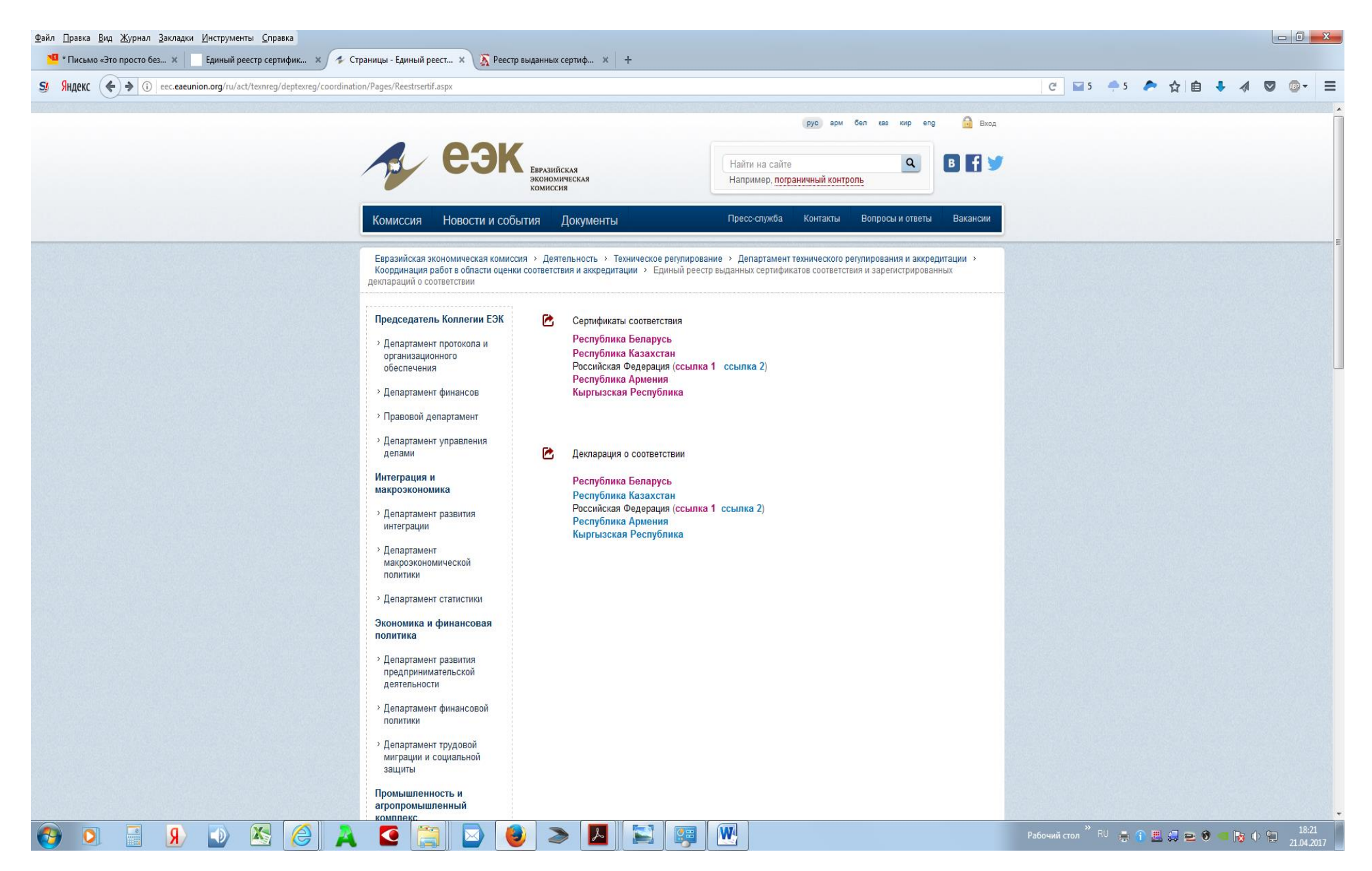

### Сертификаты, выданные в странах ЕврАзЭС – загружаем Реестр по названию страны: Республика Беларусь

| екс (  | <del>(</del> ) () ()                   | https://tsouz.belgis                                                       | s.by          |                            |                                                                                                    |                                                                                               |                                                                                               | C 🖬 2            | <b>-</b> 5 | 🧢 ☆ 🗎          | 1 🕂 -   |   |   |
|--------|----------------------------------------|----------------------------------------------------------------------------|---------------|----------------------------|----------------------------------------------------------------------------------------------------|-----------------------------------------------------------------------------------------------|-----------------------------------------------------------------------------------------------|------------------|------------|----------------|---------|---|---|
| осудар | ственный к                             | комитет по стандарти                                                       | ізации Респуб | ілики Беларусь             |                                                                                                    |                                                                                               |                                                                                               |                  |            |                |         |   | - |
| Глав   | зная                                   |                                                                            |               | 0 си                       | стеме                                                                                                    | Контакты                                                                                      |                                                                                               |                  |            |                |         |   |   |
|        |                                        |                                                                            |               |                            |                                                                                                    |                                                                                               |                                                                                               | Вход             | для орга   | анов по сертис | фикации |   |   |
|        |                                        |                                                                            |               |                            |                                                                                                    |                                                                                               |                                                                                               | Уведо            | жителы     | ное деклариро  | ование  |   |   |
|        |                                        |                                                                            |               |                            |                                                                                                    |                                                                                               |                                                                                               | СООТВ            | етствия    |                |         |   |   |
| Един   | ый реестр 1                            | Таможенного Союза                                                          | Реестр На     | циональной системы подтв   | ерждения соответствия Реестры ТР ТС 018                                                                                                    |                                                                                               |                                                                                               |                  |            |                |         |   |   |
| 6      | ертификать                             | Декларации                                                                 | Сертификать   | I ТР Декларации ТР         | Документы, действие которых прекращено                                                                                                    |                                                                                               |                                                                                               |                  |            |                |         |   |   |
| 9      | Сертификат                             | ты соответствия                                                            |               |                            |                                                                                                    |                                                                                               |                                                                                               |                  |            | _              |         | 0 | 2 |
|        |                                        | Рег. номер                                                                 |               | Признак действия           | Продукция                                                                                                    | Изготовитель                                                                                  | Заявитель                                                                                     | Дата регистрации |            | Срок д         | ействия |   |   |
|        | -                                      |                                                                            | x             | ×                          | X                                                                                                    | x                                                                                             | x                                                                                             | c n              | x          | C X            | ПО      | x |   |
|        | тс в                                   | Y/112 03.11. 020 00319                                                     |               | Действующий                | перезаряжаемая литий-ионная батарея (Rechargeable Li-ion Battery)                                                                                    | APACK TECHNOLOGY CO LTD                                                                       | APACK TECHNOLOGY CO LTD                                                                       | 07.04.2017       | ~          | 06.0/          | 4.2022  | - |   |
|        | тс в                                   | Y/112 03.11. 020 00318                                                     | <u> </u>      | Действующий                | «АРаск» модель АРРОО20/<br>перезаряжаемая литий-конная батарея (Rechargeable Li-ion Battery<br>Раск) модель P1083277-002 модель P1083277-002         | LEUNG'S COMMUNICATION & ELECTRIC PRODUCTS<br>(GUANGZHOU) LTD                                  | LEUNG'S COMMUNICATION & ELECTRIC PRODUCTS<br>(GUANGZHOU) LTD                                  | 07.04.2017       |            | 06.04          | 4.2022  |   |   |
|        | TC B                                   | Y/112 03.11. 020 00317                                                     |               | Действующий                | литий-ионная полимерная батарея (Li-ion Polymer Battery)<br>«ОРРО» модель BLP639                                                                     | LEUNG'S COMMUNICATION & ELECTRIC PRODUCTS<br>(GUANGZHOU) LTD                                  | LEUNG'S COMMUNICATION & ELECTRIC PRODUCTS<br>(GUANGZHOU) LTD                                  | 27.03.2017       |            | 26.03          | 3.2022  |   |   |
|        | TC B                                   | Y/112 03.11. 020 00316                                                     |               | Действующий                | перезаряжаемая литий-полимерная батарея (Rechargeable Li-Polymer<br>Battery Pack) модель J39470                                                      | Dongguan Amperex Technology Limited                                                           | Amperex Technology Limited                                                                    | 20.03.2017       |            | 19.03          | 3.2022  |   |   |
|        | TC B                                   | Y/112 03.11. 020 00315                                                     |               | Действующий                | литий-ионная полимерная батарея (Li-ion Polymer Battery)<br>«ОРРО» модель BLP619                                                                     | Sunwoda Electronic Co., Ltd.                                                                  | Sunwoda Electronic Co., Ltd.                                                                  | 28.02.2017       |            | 27.02          | 2.2022  |   |   |
|        | TC B                                   | Y/112 03.11. 020 00314                                                     |               | Действующий                | литий-ионная полимерная батарея (Li-ion Polymer Battery)<br>«OPPO» модель BLP635                                                                     | Huizhou Desay Battery Co.,Ltd.                                                                | Huizhou Desay Battery Co., Ltd.                                                               | 28.02.2017       |            | 27.02          | 1.2022  |   |   |
|        | TC B                                   | Y/112 03.11. 042 00691                                                     |               | Действующий                | универсальное энергосредство типа XERION моделей XERION 4500,<br>XERION 5000                                                                         | головной завод CLAAS Selbstfahrende<br>Erntemaschinen GmbH концерна Claas KGaA mbH            | концерн Claas KGaA mbH                                                                        | 13.02.2017       |            | 06.02          | 2.2018  |   |   |
|        | TC B                                   | Y/112 03.11. 020 00313                                                     |               | Действующий                | литий-ионная полимерная батарея (Li-ion polymer Battery)<br>«ОРРО» модель BLP631                                                                     | Sunwoda Electronic Co., Ltd.,                                                                 | Sunwoda Electronic Co., Ltd.                                                                  | 20.01.2017       |            | 19.01          | .2022   |   |   |
|        | TC B                                   | Y/112 03.11. 020 00312                                                     |               | Действующий                | литий-полимерная батарея (Li-Polymer Battery) «OPPO» модель BLP619                                                                                   | Huizhou Desay Battery Co.,Ltd.                                                                | Huizhou Desay Battery Co., Ltd.                                                               | 12.01.2017       |            | 11.01          | .2022   |   |   |
|        | TC B                                   | Y/112 03.11. 020 00311                                                     |               | Действующий                | перезаряжаемая Li-ion батарея (Rechargeable Li-ion Battery) «comersin<br>S.A.U.» модель CA030032                                                     | <sup>n</sup> Comersim Sau                                                                     | Comersim Sau                                                                                  | 29.12.2016       |            | 28.12          | 2.2021  |   |   |
|        | TC B                                   | Y/112 03.11. 020 00310                                                     |               | Действующий                | литий-ионная полимерная батарея (Li-ion polymer Battery)<br>«ОРРО» модель BLP631                                                                     | Leung's Communication & Electric Products<br>(Guangzhou) Ltd.                                 | Leung's Communication & Electric Products<br>(Guangzhou) Ltd.                                 | 21.12.2016       |            | 20.12          | 2.2021  |   |   |
|        |                                        |                                                                            |               | Действующий                | литий-ионная полимерная батарея (Li-ion polymer Battery)<br>«OPPO» модель BLP623                                                                     | Leung's Communication & Electric Products<br>(Guangzhou) Ltd.                                 | Leung's Communication & Electric Products<br>(Guangzhou) Ltd.                                 | 21.12.2016       |            | 12.12          | 2.2021  |   |   |
|        | TC B                                   | Y/112 03.11. 020 00309                                                     |               |                            |                                                                                                    |                                                                                               |                                                                                               |                  |            |                |         |   |   |
|        | <u>тс в</u>                            | Y/112 03.11. 020 00309<br>Y/112 03.11. 020 00308                           |               | Действующий                | литий-ионная полимерная батарея (Li-ion polymer Battery)<br>«OPPO» модель BLP623                                                                     | Sunwoda Electronic Co., Ltd.                                                                  | Sunwoda Electronic Co., Ltd.                                                                  | 07.12.2016       |            | 06.1.          | 2.2021  |   |   |
|        | <u>тсв</u><br><u>тсв</u><br><u>тсв</u> | Y/112 03.11. 020 00309<br>Y/112 03.11. 020 00308<br>Y/112 03.11. 020 00307 |               | Действующий<br>Действующий | литий-конныя полимерная батарея (Li-ion polymer Battery)<br>-OPPO- модель BLP623<br>портативное зарядное устройство (Power Bank) =LG+ модель PMC-310 | Sunwoda Electronic Co., Ltd.<br>Leung's Communication & Electric Products<br>(Guangzhou) LTD. | Sunwoda Electronic Co., Ltd.<br>Leung's Communication & Electric Products<br>(Guangzhou) LTD. | 07.12.2016       |            | 30.11          | .2021   |   |   |

| <u>Ф</u> айл <u>П</u> ра<br><mark>™</mark> *Пи | івка <u>В</u> ид<br>ісьмо «Это | Выбирая<br>Журнал Закладки Инструменты Спр<br>просто без × Сдиный реестр сер | Сертиф<br>авка<br>тифик × 👁 Реестр Н | икаты ТР, в разделе «Про                                                                                                    | одукция» набир                                                                          | Продук                                                                                        | ция х                                      | ввод                                              |                     |
|------------------------------------------------|--------------------------------|------------------------------------------------------------------------------|--------------------------------------|----------------------------------------------------------------------------------------------------|-----------------------------------------------------------------------------------------|-----------------------------------------------------------------------------------------------|--------------------------------------------|---------------------------------------------------|---------------------|
| <b>SI</b> Янд                                  | екс 🗲                          | ) 🚺 🔒 https://tsouz.belgiss.by                                               |                                      |                                                                                                    |                                                                                         |                                                                                               | C 🖬 5 🌧 5                                  | 🗢 ☆ 自 🕹 🔌 🛛                                       | • • =               |
| Г                                              | осударстве                     | нный комитет по стандартизации Респуб                                        | ілики Беларусь                       |                                                                                                    |                                                                                         |                                                                                               |                                            |                                                   |                     |
|                                                | Главная                        |                                                                              | 0 си                                 | стеме                                                                                                    | Контакты                                                                                |                                                                                               |                                            |                                                   |                     |
|                                                |                                |                                                                              |                                      |                                                                                                    |                                                                                         |                                                                                               | Вход для ори<br>Уведомител<br>соответствия | ганов по сертификации<br>ьное декларирование<br>я |                     |
|                                                | Единый (                       | еестр Таможенного Союза Реестр Наи                                           | циональной системы подтв             | ерждения соответствия Реестры ТР ТС 018                                                                                                    |                                                                                         |                                                                                               |                                            |                                                   |                     |
|                                                | Серти                          | фикаты Декларации Сертификать                                                | I TP Декларации TP                   | Документы, действие которых прекращено                                                                                                    |                                                                                         |                                                                                               |                                            |                                                   |                     |
|                                                | Серт                           | ификаты ТР                                                                   |                                      |                                                                                                    |                                                                                         |                                                                                               |                                            |                                                   |                     |
|                                                |                                | Рег. номер                                                                   | Признак действия                     | Продукция                                                                                                    | Изготовитель                                                                            | Заявитель                                                                                     | Дата регистрации<br>с по                   | Срок действия                                     | E                   |
|                                                |                                | x                                                                            | x                                    | пиротехнич х                                                                                                    | x                                                                                       | x                                                                                             | x                                          | x                                                 |                     |
|                                                |                                | TC BY/112 02.02. 002 02443                                                   | Действующий                          | Тренажер: симулятор F1 модель EVOTEK SYM 026, серийный номер<br>EE-004-K01                                                                                                    | Evotek Engineering S.r.L.                                                               | Индивидуальный предприниматель Клюйко<br>Анатолий Анатольевич                                 | 21.04.2017                                 | -                                                 | <b>^</b>            |
|                                                |                                | TC BY/112 02.02. 002 02441                                                   | Действующий                          | Комплексная система уборки от Zepter TUTTOLUXO 65 модель РWC-700<br>тип SV с утюгом типа Steam Iron PWC-700-154                                                                                                    | T.P.A. IMPEX S.p.A.                                                                     | Иностранное предприятие "ЦЕПТЕР<br>ИНТЕРНАЦИОНАЛ" общество с ограниченной<br>ответственностью | 20.04.2017                                 |                                                   | =                   |
|                                                |                                | TC BY/112 02.02. 002 02440                                                   | Действующий                          | Очиститель воздуха TherapyAir® iOn PWC-570 модель AP-1004AHZPT                                                                                                    | WoongJin Coway Co., Ltd.                                                                | Иностранное предприятие "ЦЕПТЕР<br>ИНТЕРНАЦИОНАЛ" общество с ограниченной<br>ответственностью | 20.04.2017                                 |                                                   |                     |
|                                                |                                | TC BY/112 02.01. 020 07597                                                   | Действующий                          | Перезаряжаемая литий-ионная батарея (Rechargeable Li-ion Battery)<br>«APack» модель APP00201                                                                                                    | APACK TECHNOLOGY CO., LTD.                                                              | APACK TECHNOLOGY CO., LTD.                                                                    | 18.04.2017                                 | 17.04.2022                                        |                     |
|                                                |                                | TC BY/112 02.01. 020 07596                                                   | Действующий                          | аппараты отопительные газовые с водяным контуром т.м.<br>«VICTORY» AOFB 18T, AOFB 18TM, AOFB 24T, AOFB 24TM, AOFB 29TM,<br>AOFB 29TO, AOFB 33T, GRUNWALD AOFB 18T, GRUNWALD AOFB 24T.                                                                                                    | Общество с ограниченной ответственностью<br>«Завод отопительного оборудования «ВИКТОРИ» | Общество с ограниченной ответственностью<br>«Завод отопительного оборудования «ВИКТОРИ»       | 17.04.2017                                 | 07.04.2019                                        |                     |
|                                                |                                | TC BY/112 02.01. 020 07595                                                   | Действующий                          | Портативные персональные компьютеры торговой марки<br>«LENOVO» модели (deapad '900-1715/socococ; 8001'socococ; ideapad<br>Y910-1715/socococ; 80V1socococ; (oбозначение «×», модели встроенных<br>устройств (адаптеров), сетевых адаптеров, смотри приложение № 1,<br>номер бланка: Серия ВY № 0039494). | Lenovo PC HK Limited                                                                    | Lenovo PC HK Limited                                                                          | 17.04.2017                                 | 16.04.2022                                        |                     |
|                                                |                                | TC BY/112 02.01. 020 07594                                                   | Действующий                          | Портативные персональные компьютеры торговой марки «LENOVO»<br>модели ideapad 310-151АР:ососос; 30TTхососос; 60бозначение «х»,<br>модели строенных устройств (далатеров), сетевых адаптеров, смотри<br>приложение № 1, номер бланка: Серия ВУ № 0039492).                                               | Lenovo PC HK Limited                                                                    | Lenovo PC HK Limited                                                                          | 17.04.2017                                 | 16.04.2022                                        |                     |
|                                                |                                | TC BY/112 02.01. 020 07593                                                   | Действующий                          | Портативные персональные компьютеры торговой марки «LENOVO»<br>модели V110-1515Косососс; 80Т∟соссосс; (обозначение «х», модели<br>встроенных устройств (адалтеров), сетевых адаптеров, смотри<br>приложение № 1, номер бланка: Серия ВУ № 0039490).                                                     | Lenovo PC HK Limited                                                                    | Lenovo PC HK Limited                                                                          | 17.04.2017                                 | 16.04.2022                                        |                     |
|                                                |                                | TC BY/112 02.01. 020 07592                                                   | Действующий                          | Портативные персональные компьютеры торговой марки<br>«LENOVO» модели Ideapad 1005-11188хососо; 80/05хососо;<br>(обозначение «х«, модели встроенных устройств (адаптеров), сетевых<br>адаптеров, смотри приложение № 1, номер бланка: Серия ВҮ №<br>0039488).                                           | Lenovo PC HK Limited                                                                    | Lenovo PC HK Limited                                                                          | 17.04.2017                                 | 16.04.2022                                        |                     |
| <b>@</b>                                       | 0                              | 🔄 👂 💽                                                                        |                                      | 🧕 📔 💊 🚺 🔉 🚺                                                                                                    |                                                                                         |                                                                                               | Рабочий стол <sup>»</sup> RU 🛔             | 1 🗄 🎜 🖻 🖲 🗠 😽 🔶 🕯                                 | 18:30<br>21.04.2017 |

### Получаем

| п <u>П</u> рави     | ка <u>В</u> ид<br>ьмо «Это | <u>Ж</u> урнал <u>З</u> акладки <u>И</u> нструменты <u>С</u> пр.<br>просто без × Единый реестр сер | авка<br>тифик 🗙 🖝 Реестр Н                                                                                      | Национальной си 🗙 👁 Реестр Национальной си 🗴 🔀                                                                                                    | Реестр выданных сертиф 🗙 +                                                                                                    |                                                                  |                   |            |          |              |          | _ 0 _             |
|---------------------|----------------------------|----------------------------------------------------------------------------------------------------|----------------------------------------------------------------------------------------------------|----------------------------------------------------------------------------------------------------|----------------------------------------------------------------------------------------------------|------------------------------------------------------------------|-------------------|------------|----------|--------------|----------|-------------------|
| <mark>Я</mark> нден | KC (←                      | (i) 🔒 https://tsouz.belgiss.by                                                                     |                                                                                                    |                                                                                                    |                                                                                                    |                                                                  | C 🖬 5             | <b>-</b> 5 | 🗢 👌 自    | ₽ ∢          |          |                   |
|                     |                            |                                                                                                    |                                                                                                    |                                                                                                    |                                                                                                    |                                                                  | соот              | ветствия   |          |              |          |                   |
|                     |                            |                                                                                                    |                                                                                                    |                                                                                                    |                                                                                                    |                                                                  |                   |            |          |              |          |                   |
|                     | Единый р                   | еестр Таможенного Союза Реестр Нац                                                                 | циональной системы подтв                                                                                        | ерждения соответствия Реестры ТР ТС 018                                                                                                    |                                                                                                    |                                                                  |                   |            |          |              |          |                   |
|                     | Сертис                     | фикаты Декларации Сертификаты                                                                      | ТР Декларации ТР                                                                                                | Документы, действие которых прекращено                                                                                                    |                                                                                                    |                                                                  |                   |            |          |              |          |                   |
|                     | Серти                      | іфикаты ТР                                                                                         |                                                                                                    |                                                                                                    |                                                                                                    |                                                                  |                   |            |          |              | •        |                   |
|                     |                            | Рег. номер                                                                                         | Признак действия                                                                                                | Продукция                                                                                                    | Изготовитель                                                                                                    | Заявитель                                                        | Дата регистраци   | и          | Срок деі | ствия        |          |                   |
|                     |                            |                                                                                                    |                                                                                                    |                                                                                                    |                                                                                                    |                                                                  | C III             | по         | c        | по           |          |                   |
|                     |                            | X<br>TC BV/112 02 02, 108 00043                                                                    | Лействующий                                                                                                    | пиротехническ Х                                                                                                    | «Люан Цзашен Фаерворкс Ко., Лтл»                                                                                                    | Х Общество с ограниченной ответственностью                       | 16.12.2016        | x          | 15.12.3  | 019          | x        |                   |
|                     |                            |                                                                                                    | Here of the second second second second second second second second second second second second second second s | соответствия на бланке ВҮ № 0033896                                                                                                    | Show damage address of the state of the state of the stat | "Белый тигр"                                                     | 1011212010        |            |          |              |          |                   |
|                     |                            | TC BY/112 02.02. 108 00042                                                                         | Действующий                                                                                                    | Пиротехнические изделия бытового назначения; бенгальские свечи,<br>свечи цветопламенные, петарды, батареи салютов. Артикулы,<br>количество и классы опасности смотри в приложении к сертификату<br>соответствия серия ВУ № 0033895                                                                                 | «LIUYANG JOY FIREWORKS CO. LTD»                                                                                                    | Общество с дополнительной ответственностью<br>«ТК сервис»        | 12.12.2016        |            | 11.12.3  | 019          |          |                   |
|                     |                            | TC BY/112 02.02. 108 00041                                                                         | Действующий                                                                                                    | Пиротехнические изделия технического назначения: батареи салютов,<br>фонтаны. Пиротехнические изделия бытового назначения:<br>бенгальские свечи, свечи цветопламенные, фонтаны<br>тортовые. Аригиулы, количество и классы отасности смотри в<br>приложении к сертификату соответствия серия ВУ № 0033894           | «LIUYANG RISING FIREWORKS CO. LTD»                                                                                                    | Общество с дополнительной ответственностью<br>«ТК сервис»        | 12.12.2016        |            | 11.12.3  | 019          |          |                   |
|                     |                            | TC BY/112 02.02. 108 00040                                                                         | Действующий                                                                                                    | Пиротехнические изделия технического назначения: салюты.<br>Пиротехнические изделия бытового назначения: салюты, петарды,<br>фонтаны, римские сеечи, ракеты. Артикулы, количество и классы<br>опасности смотри в приложении к сертификату соответствия на бланке<br>серия BY № 0033893                             | «Люянг Джашенг Файерверкс Ко., ЛТД»                                                                                                    | Общество с ограниченной ответственностью<br>"Фейерверк-Мастер"   | 12.12.2016        |            | 11.12.3  | 019          |          |                   |
|                     |                            | TC BY/112 02.02. 108 00039                                                                         | Действующий                                                                                                    | Пиротехнические изделия бытового назначения: петарды артикул<br>К1206, III класса опасности                                                                                                    | «Люянг Джашенг Файерверкс Ко., ЛТД»                                                                                                    | Общество с ограниченной ответственностью<br>"Фейерверк-Мастер"   | 12.12.2016        |            | 30.04.2  | 019          |          |                   |
|                     |                            | TC BY/112 02.02. 108 00038                                                                         | Действующий                                                                                                    | Пиротехнические изделия бытового назначения: петарды, летающий<br>фейерверк, дымные шарики, дымы, ракеты, батарен ракет, римские<br>свечи, фонтаны, бенгальские огни, батарен салютов. Артикулы,<br>количество и классы опасности смотри в приложении к сертификату<br>соответствия на блание серии 81 № 00033892. | «ШАНГЛИ ТОНГЛЕ ТРЭЙДИНГ ЛТД»                                                                                                    | Общество с ограниченной ответственностью<br>"МАКСЭМ"             | 08.12.2016        |            | 07.12.2  | 019          | Е        |                   |
|                     | •                          | TC BY/112 01.01. 108 00030                                                                         | Прекращен                                                                                                    | Пиротехнические изделия технического назначения: шары<br>пиротехнические DS02, DS025, DS03, DS04, DS05, DS06, DS08; стопин<br>BW2006                                                                                                    | «LIUYANG DINGTEN FIREWORKS CO., LTD»                                                                                                    | Общество с ограниченной ответственностью<br>«Фаворит Пиро Групп» | 29.11.2016        |            | 28.02.1  | 017          |          |                   |
|                     | •                          | TC BY/112 01.01. 108 00029                                                                         | Прекращен                                                                                                    | Пиротехнические изделия Артикулы смотри в приложении к<br>сертификату соответствия серия ВУ № 0033891                                                                                                    | «Liuyang Jinsheng Fireworks Co., Ltd Hunan»                                                                                                    | Общество с ограниченной ответственностью<br>«Фаворит Пиро Групп» | 29.11.2016        |            | 28.02.1  | 017          |          |                   |
|                     | •                          | TC BY/112 01.01. 108 00028                                                                         | Прекращен                                                                                                    | Пиротехнические изделия Артикулы смотри в приложении к<br>сертификату соответствия серия ВҮ № 0033890                                                                                                    | «Liuyang Hengtai Fireworks Trading Co., Ltd»                                                                                                    | Общество с ограниченной ответственностью<br>«Фаворит Пиро Групп» | 29.11.2016        |            | 28.02.2  | 017          |          |                   |
|                     |                            | TC BY/112 02.02. 108 00037                                                                         | Действующий                                                                                                    | Пиротехнические изделия бытового назначения: салютные установки.<br>Пиротехнические изделия технического назначения: салютные<br>установки, салютные установки (ряды), шары. Артикулы, количество и<br>классы опасности смотри в приложении к сертификату соответствия на<br>бланке ВY № 003389                    | «Люян Эпл Фаерворкс Артист Дисплей Ко, Лтд»                                                                                                    | Общество с ограниченной ответственностью<br>"Белый тигр"         | 17.11.2016        |            | 16.11.2  | 019          |          |                   |
|                     |                            | TC BY/112 02.02. 108 00036                                                                         | Действующий                                                                                                    | Пиротехнические изделия бытового назначения: шутихи.<br>Пиротехнические изделия технического назначения: салютные<br>установки, шары, Алтикулы, количество и классы опасности смотри в                                                                                                    | «Люян Цзяшен Фаерворкс Ко., Лтд»                                                                                                    | Общество с ограниченной ответственностью<br>"Белый тисл"         | 17.11.2016        |            | 16.11.3  | 019          | •        |                   |
|                     | ¢ 06                       | новить                                                                                             |                                                                                                    | 14.<                                                                                                    | Стр. 1 из 5 → н 50 →                                                                                                    |                                                                  |                   |            | Пр       | осмотр 1 - 5 | ю из 223 |                   |
|                     |                            |                                                                                                    |                                                                                                    |                                                                                                    |                                                                                                    |                                                                  |                   |            |          |              |          |                   |
|                     | 0                          | A 10 10 10 10 10 10 10 10 10 10 10 10 10                                                           |                                                                                                    | C 🚞 🖸 🍯 🕹                                                                                                    |                                                                                                    |                                                                  | »<br>Рабочий стол | RU 💂       | <u> </u> | ) 🧟 😼        | •        | 18:50<br>21.04.20 |

По номеру находим проверяемый сертификат. Проверяем статус действует, приостановлен, прекращен

Левой кнопкой мыши щелкаем на номере, открывается сертификат

| C 🔶 🛈 🖨   https://tsouz.belgiss.by/CerttrDetailFree.php?UrlId=95432                                                                                                    |                                                                                                    | C 🖬 👘 🛧 🏚 🗎 🗸 🖉                                                                                                    |
|----------------------------------------------------------------------------------------------------|----------------------------------------------------------------------------------------------------|----------------------------------------------------------------------------------------------------|
|                                                                                                    |                                                                                                    |                                                                                                    |
|                                                                                                    |                                                                                                    |                                                                                                    |
| дроонее                                                                                                    |                                                                                                    |                                                                                                    |
| Сертификат ТР ТС ВУ/112 02.02. 108 00038 Приложение №1                                                                                                    |                                                                                                    |                                                                                                    |
| Общие сведения:                                                                                                    |                                                                                                    |                                                                                                    |
| Регистрационный номер:                                                                                                    |                                                                                                    | TC BY/112 02.02. 108 00038                                                                                                    |
| Учетный номер бланка:                                                                                                    |                                                                                                    | BY № 0067879                                                                                                    |
| Дата регистрации с:                                                                                                    |                                                                                                    | 08.12.2016                                                                                                    |
| Деиствителен по.<br>Признак действия:                                                                                                    |                                                                                                    | Действующий                                                                                                    |
| Дата действия (продления по,                                                                                                    |                                                                                                    | 07.12.2019                                                                                                    |
| восстановления по, приостановления с, прекращения с)                                                                                                    |                                                                                                    |                                                                                                    |
| примечание к сроку деиствия.                                                                                                    |                                                                                                    |                                                                                                    |
| Заявитель:                                                                                                    |                                                                                                    |                                                                                                    |
| Тип организации:                                                                                                    |                                                                                                    | Поставщик                                                                                                    |
| Полное наименование:                                                                                                    |                                                                                                    | Общество с ограниченной ответственностью "МАКСЭМ"                                                                                                    |
| сведения о государственной регистрации в качестве юридического л<br>Место нахождения:                                                                                                    | пица или индивидуального предпринимателя:                                                                                                    | свядетельство о государственном регистрации юридического лица Федеральном налоговом служов госсии. 0FPH 113/746348640<br>Российкая Федерация, 142784, г. Москва, поселение Московский, д. Румянцево, стр. 4, блок Е, оф. № 29                                                                                                    |
| Фактический адрес:                                                                                                    |                                                                                                    | Российкая Федерация, 142784, г. Москва, поселение Московский, д. Румянцево, стр. 4, блок Е, оф. № 29                                                                                                    |
| Телефон:                                                                                                    |                                                                                                    |                                                                                                    |
| Факс:                                                                                                    |                                                                                                    | +7(495)215 29 89                                                                                                    |
| адрес электроннои почты:                                                                                                    |                                                                                                    | maxsem@maxsem.ru                                                                                                    |
|                                                                                                    |                                                                                                    |                                                                                                    |
| изготовитель.<br>Полное наименование организации - изготовителя сертифицировани<br>Место цахумивния (видумая наименование госиларства) в том числе                                                                                                    | юй продукции:<br>адлеса его филиалов, на продукцию которых расп                                                                                                    | «ШАНГЛИ ТОНГЛЕ ТРЭЙДИНГ ЛТД»<br>ространяется сертификат соответствия: Импан видали, Импан тон Шангли Кантри, Пингсенг сити, Янг Поовниция, Китай                                                                                                    |
| полосински.<br>Полное наименование организации - изготовителя сертифицированн<br>Место нахождения (включая наименование государства) в том числе                                                                                                    | юй продукции:<br>адреса его филиалов, на продукцию которых распр                                                                                                    | «ШАНГЛИ ТОНГЛЕ ТРЭЙДИНГ ЛТД»<br>ространяется сертнфикат соответствия: Иншан виладж, Иншан тон, Шангли Кантри, Пингсянг сити, Янг Провинция, Китай                                                                                                    |
| опотовителя.<br>Полное наименование организации - изготовителя сертифицированн<br>Место нахождения (включая наименование государства) в том числе<br>Ведения о продукции, на которую выдан сертификат соответствия:                                                                                                    | юй продукции:<br>адреса его филиалов, на продукцию которых распр                                                                                                    | «ШАНГЛИ ТОНГЛЕ ТРЭЙДИНГ ЛТД»<br>ространяется сертнфикат соответствия: Иншан виладж, Иншан тон, Шангли Кантри, Пингсянг сити, Янг Провинция, Китай                                                                                                    |
| илоговится.<br>Полное наименование организации - изготовителя сертифицировани<br>Место нахождения (включая наименование государства) в том числе<br>Сведения о продукции, на которую выдан сертификат соответствия:<br>Полное наименование продукции:                                                                                                    | юй продукции:<br>адреса его филиалов, на продукцию которых распр<br>Пиротехнические изделия бытового назначения:<br>салютов.                                                                                                    | «ШАНГЛИ ТОНГЛЕ ТРЭЙДИНГ ЛТД»<br>ространяется сертификат соответствия: Иншан виладж, Иншан тон, Шангли Кантри, Пингсянг сити, Янг Провинция, Китай<br>петарды, летающий фейерверк, дымные шарики, дымы, ракеты, батареи ракет, римские свечи, фонтаны, бенгальские огни, батареи                                                                                                    |
| иноговитель:<br>Полное наименование организации - изготовителя сертифицировани<br>Место нахождения (включая наименование государства) в том числе<br>Ведения о продукции, на которую выдан сертификат соответствия:<br>Полное наименование продукции:<br>Сведения о продукции, обеспечивающие ее идентификацию (тип,                                                                                                    | юй продукции:<br>адреса его филиалов, на продукцию которых распр<br>Пиротехнические изделия бытового назначения:<br>салютов.<br>Артикулы, количество и классы опасности смотр                                                                                                    | «ШАНГЛИ ТОНГЛЕ ТРЭЙДИНГ ЛТД»<br>ространяется сертификат соответствия: Иншан виладж, Иншан тон, Шангли Кантри, Пингсянг сити, Янг Провинция, Китай<br>: петарды, летающий фейерверк, дымные шарики, дымы, ракеты, батареи ракет, римские свечи, фонтаны, бенгальские огни, батареи<br>ри в приложении к сертификату соответствия на бланке серии BY №0033892                                                                                                    |
| илоговитель.<br>Полное наименование организации - изготовителя сертнфицированн<br>Место нахождения (включая наименование государства) в том числе<br>Сведения о продукции, на которую выдан сертификат соответствия:<br>Полное наименование продукции:<br>Сведения о продукции, обеспечивающие ее идентификацию (тип,<br>марка, модель, артикул продукции и др.):                                                                                                    | юй продукции:<br>адреса его филиалов, на продукцию которых распр<br>Пиротехнические изделия бытового назначения:<br>салютов.<br>Артикулы, количество и классы опасности смотр<br>Тохимисска воличество и классы опасности смотр                                                                                                    | «ШАНГЛИ ТОНГЛЕ ТРЭЙДИНГ ЛТД»<br>ространяется сертификат соответствия: Иншан виладж, Иншан тон, Шангли Кантри, Пингсянг сити, Янг Провинция, Китай<br>петарды, летающий фейерверк, дымные шарики, дымы, ракеты, батареи ракет, римские свечи, фонтаны, бенгальские огни, батареи<br>и в приложении к сертификату соответствия на бланке серии ВҮ №0033892                                                                                                    |
| иноговитель:<br>Полное наименование организации - изготовителя сертнфицировани<br>Место нахождения (включая наименование государства) в том числе<br>Ведения о продукции, на которую выдан сертификат соответствия:<br>Полное наименование продукции:<br>Сведения о продукции, обеспечивающие ее идентификацию (тип,<br>марка, модель, артикул продукции и др.):<br>Обозначение НПА и (или) ТНПА, в соответствии с которыми<br>изготовлена продукция:                                                                                                    | юй продукции:<br>адреса его филиалов, на продукцию которых распр<br>Пиротехнические изделия бытового назначения:<br>салютов.<br>Артикулы, количество и классы опасности смотр<br>Техническая документация изготовителя                                                                                                    | «ШАНГЛИ ТОНГЛЕ ТРЭЙДИНГ ЛТД»<br>ространяется сертификат соответствия:<br>Иншан виладж, Иншан тон, Шангли Кантри, Пингсянг сити, Янг Провинция, Китай<br>петарды, летающий фейерверк, дымные шарики, дымы, ракеты, батареи ракет, римские свечи, фонтаны, бенгальские огни, батареи<br>ои в приложении к сертификату соответствия на бланке серии ВҮ №0033892                                                                                                    |
| иноповитель:<br>Полное нанименование организации - изготовителя сертифицировани<br>Место нахождения (включая наименование государства) в том числе<br>Сведения о продукции, на которую выдан сертификат соответствия:<br>Полное нанименование продукции:<br>Сведения о продукции, обеспечивающие ее идентификацию (тип,<br>марка, модель, артикул продукции и др.):<br>Обозначение НПА и (или) ТНПА, в соответствии с которыми<br>наготовлена продукции:                                                                                                    | юй продукции:<br>адреса его филиалов, на продукцию которых распр<br>Пиротехнические изделия бытового назначения:<br>салютов.<br>Артикулы, количество и классы опасности смотр<br>Техническая документация изготовителя<br>партия                                                                                                    | «ШАНГЛИ ТОНГЛЕ ТРЭЙДИНГ ЛТД»<br>ространяется сертификат соответствия: Иншан виладж, Иншан тон, Шангли Кантри, Пингсянг сити, Янг Провинция, Китай<br>петарды, летающий фейерверк, дымные шарики, дымы, ракеты, батарен ракет, римские свечи, фонтаны, бенгальские огни, батарен<br>зи в приложении к сертификату соответствия на бланке серии ВҮ №0033892                                                                                                    |
| инополнень<br>Полное наименование организации - изготовителя сертифицировани<br>Место нахождения (включая наименование государства) в том числе<br>Ведения о продукции, на которую выдан сертификат соответствия:<br>Полное наименование продукции:<br>Сведения о продукции, обеспечивающие ее идентификацию (тип,<br>марка, модель, артикул продукции и др.):<br>Обозначение НПА и (или) ТПКЛ, в соответствии с которыми<br>наготовлена продукция:<br>Наименование объекта сертификации:<br>Размер партии:                                                                                                    | юй продукцин:<br>адреса его филиалов, на продукцию которых распр<br>Пиротехнические изделия бытового назначения:<br>салютов.<br>Артикулы, количество и классы опасности смотр<br>Техническая документация изготовителя<br>партия<br>444486600 штук                                                                                                    | «ШАНГЛИ ТОНГЛЕ ТРЭЙДИНГ ЛТД»<br>ространяется сертификат соответствия:<br>Иншан виладж, Иншан тон, Шангли Кантри, Пингсянг сити, Янг Провинция, Китай<br>а петарды, летающий фейерверк, дымные шарики, дымы, ракеты, батарен ракет, римские свечи, фонтаны, бенгальские огни, батарен<br>и в приложении к сертификату соответствия на бланке серии ВҮ №0033892                                                                                                    |
| илоговитель:<br>Полное наименование организации - изготовителя сертифицировани<br>Место нахождения (включая наименование государства) в том числе<br>Сведения о продукции, на которую выдан сертификат соответствия:<br>Полное наименование продукции:<br>Сведения о продукции, обеспечивающие ее идентификацию (тип,<br>марка, модель, артикул продукции и др.):<br>Обозначение НГА и (или) ТНГА, в соответствии с которыми<br>изготовлена продукция:<br>Таименование объекта сертификации:<br>Рамое партин:<br>Заводской номер изделия:                                                                                                    | юй продукции:<br>адреса его филиалов, на продукцию которых распр<br>Пиротехнические изделия бытового назначения:<br>салютов.<br>Артикулы, количество и классы опасности смотр<br>Техническая документация изготовителя<br>партия<br>444486600 штук                                                                                                    | «ШАНГЛИ ТОНГЛЕ ТРЭЙДИНГ ЛТД»<br>ространяется сертификат соответствия:<br>иншан виладж, Иншан тон, Шангли Кантри, Пингсянг сити, Янг Провинция, Китай<br>петарды, летающий фейерверк, дымные шарики, дымы, ракеты, батарен ракет, римские свечи, фонтаны, бенгальские огни, батарен<br>и в приложении к сертификату соответствия на бланке серии ВҮ №0033892                                                                                                    |
| апотовлисны:<br>Полное наименование организации - изготовителя сертифицировани<br>Место нахождения (включая наименование государства) в том числе<br>сведения о продукции, на которую выдан сертификат соответствия:<br>Полное наименование продукции:<br>Сведения о продукции, обеспечивающие ее идентификацию (тип,<br>марка, модель, артикул продукции и др.):<br>Обозначение НПА и (или) ТНПА, в соответствии с которыми<br>изготовлена продукции;<br>Наименование объекта сертификации:<br>Размер партии:<br>Заводской номер изделия:<br>Реквизиты товаросопроводительной документации :<br>Код ТН ВЭД ТС:                                                                                                    | юй продукции:<br>адреса его филиалов, на продукцию которых расп<br>Пиротехнические изделия бытового назначения:<br>салютов.<br>Артикулы, количество и классы опасности смотр<br>Техническая документация изготовителя<br>партия<br>444486600 штук<br>контракт № 01-03092013 от 03.03.2014, приложени<br>3604100000                                                                                                    | «ШАНГЛИ ТОНГЛЕ ТРЭЙДИНГ ЛТД»<br>ространяется сертнфикат соответствия:<br>иншан виладж, Иншан тон, Шангли Кантри, Пингсянг сити, Янг Провинция, Китай<br>петарды, летающий фейерверк, дымные шарики, дымы, ракеты, батарен ракет, римские свечи, фонтаны, бенгальские огни, батарен<br>и в приложении к сертнфикату соответствия на бланке серни ВY №0033892<br>ие № 6 от 12.08.2016, Лицензия Федеральной службы по техническому и экспортному контролю № Л6436455051715 от 12.10.2016                                                                                                    |
| Полное наименование организации - изготовителя сертифицировани<br>Место нахождения (включая наименование государства) в том числе<br>сведения о продукции, на которую выдан сертификат соответствия:<br>Полное наименование продукции:<br>Сведения о продукции, обеспечивающие ее идентификацию (тип,<br>марка, модель, артикул продукции и др.):<br>Обозначение НПА и (или) ТНПА, в соответствии с которыми<br>натоговлена продукции:<br>Таименование объекта сертификации:<br>Размер партии:<br>Заводской номер изделия:<br>Реквизиты товаросопроводительной документации :<br>Код ТН ВЗД ТС:<br>Наименование (обозначение) Технического регламента, на                                                                                                    | юй продукции:<br>адреса его филиалов, на продукцию которых расп<br>Пиротехнические изделия бытового назначения:<br>салютов.<br>Артикулы, количество и классы опасности смотр<br>Техническая документация изготовителя<br>партия<br>444486600 штук<br>контракт № 01-03092013 от 03.03.2014, приложени<br>3604100000                                                                                                    | «ШАНГЛИ ТОНГЛЕ ТРЭЙДИНГ ЛТД»<br>ространяется сертификат соответствия:<br>иншан виладж, Иншан тон, Шангли Кантри, Пингсянг сити, Янг Провинция, Китай<br>петарды, летающий фейерверк, дымные шарики, дымы, ракеты, батарен ракет, римские свечи, фонтаны, бенгальские огни, батарен<br>он в приложении к сертификату соответствия на бланке серии ВҮ №0033892<br>ие № 6 от 12.08.2016, Лицензия Федеральной службы по техническому и экспортному контролю № Л6436455051715 от 12.10.2016<br>ТС 006/2011 "О безопасности пиротехнических изделий"                                                                                                    |
| анополнень:<br>Полное наименование организации - изготовителя сертифицировани<br>Место нахождения (включая наименование государства) в том числе<br>Следения о продукции, на которую выдан сертификат соответствия:<br>Полное наименование продукции:<br>Сведения о продукции, обеспечивающие ее идентнфикацию (тип,<br>марка, модель, артикул продукции и др.):<br>Обозначение НПА и (или) ТПКА, в соответствии с которыми<br>наготовлена продукции:<br>Наименование объекта сертификации:<br>Размер партии:<br>Заводской номер изделия:<br>Реквизиты товаросопроводительной документации :<br>Код ТН ВЭД ТС:<br>Наименование (обозначение) документов, на основании которых                                                                                                    | юй продукцин:<br>адреса его филиалов, на продукцию которых распр<br>Пиротехнические изделия бытового назначения:<br>салютов.<br>Артикулы, количество и классы опасности смотр<br>Техническая документация изготовителя<br>партия<br>444486600 штук<br>контракт № 01-03092013 от 03.03.2014, приложен<br>3004100000<br>Технический регламент Таможенного союза ТР<br>Протокол испытаний от 15.07.2016 № 4/2016 лабс                                                                                                    | «ШАНГЛИ ТОНГЛЕ ТРЭЙДИНГ ЛТД»<br>иншан виладж, Иншан тон, Шангли Кантри, Пингсянг сити, Янг Провинция, Китай<br>петарды, летающий фейерверк, дымные шарики, дымы, ракеты, батарен ракет, римские свечи, фонтаны, бенгальские огни, батарен<br>и в приложении к сертификату соответствия на бланке серии ВҮ №0033892<br>ие № 6 от 12.08.2016, Лицензия Федеральной службы по техническому и экспортному контролю № Л6436455051715 от 12.10.2016<br>TC 006/2011 "О безопасности пиротехнических изделий"                                                                                                    |
| аполовинсяв:<br>Полное наименование организации - изготовителя сертифицировани<br>Место нахождения (включая наименование государства) в том числе<br>Сведения о продукции, на которую выдан сертификат соответствия:<br>Полное наименование продукции:<br>Сведения о продукции, обеспечивающие ее ндентификацию (тип,<br>марка, модель, артикул продукции и др.):<br>Обозначение НПА и (или) ТПКА, в соответствии с которыми<br>наготовлена продукции:<br>Наименование объекта сертификации:<br>Рамер партии:<br>Заводской номер изделия:<br>Реквизиты товаросопроводительной документации :<br>Код TH B3Д TC:<br>Наименование (обозначение) Технического регламента, на<br>соответствие требованиям которого проведена сертификация:<br>Обозначение (наименование) документов, на основании которых<br>выдается сертифика соответствия:                                                                                                    | юй продукцин:<br>адреса его филиалов, на продукцию которых распр<br>Пиротехнические изделия бытового назначения:<br>салютов.<br>Артикулы, количество и классы опасности смотр<br>Техническая документация изготовителя<br>партия<br>444486600 штук<br>контракт № 01-03092013 от 03.03.2014, приложен<br>3604100000<br>Технический регламент Таможенного сююза ТР<br>Протокол испытаний от 15.07.2016 № 4/2016 лабо<br>ог т и галово Государственного научно-проивод<br>7 т и галово Государственного научно-проивод                                                                                                    | «ШАНГЛИ ТОНГЛЕ ТРЭЙДИНГ ЛТД»<br>ространяется сертификат соответствия:<br>иншан виладж, Иншан тон, Шангли Кантри, Пингсянг сити, Янг Провинция, Китай<br>петарды, летающий фейерверк, дымные шарики, дымы, ракеты, батарен ракет, римские свечи, фонтаны, бенгальские огни, батарен<br>он в приложении к сертификату соответствия на бланке серии ВҮ №0033892<br>ие № 6 от 12.08.2016, Лицензия Федеральной службы по техническому и экспортному контролю № Л6436455051715 от 12.10.2016<br>TC 006/2011 "О безопасности пиротехнических изделий"<br>эраторни технологий утилизации обычных боеприпасов и исследования свойств взрывчатых материалов Дирекции промышленной утилизации<br>ственного объединения порошковой металиргии (аттестат акиредитации регистрационный номер: ВУ/112 1.6512, срок действия до                                                                                                    |
| аполовински:<br>Полное наименование организации - изготовителя сертифицировани<br>Место нахождения (включая наименование государства) в том числе<br>Ведения о продукции, на которую выдан сертификат соответствия:<br>Полное наименование продукции:<br>Сведения о продукции, обеспечивающие ее идентификацию (тип,<br>марка, модель, артикул продукции и др.):<br>Обозначение НПА и (или) ТПКЛ, в соответствии с которыми<br>изготовлена продукция:<br>Наименование объекта сертификации:<br>Размер партии:<br>Заводской номер изделия:<br>Реквизить товаросопроводительной документации :<br>Код ТП вЗд ТС:<br>Наименование (обозначение) Технического регламента, на<br>соответствие (наименование) Технического регламента, на<br>соответствие (наименование) Технического регламенти, которых<br>видается сертификация:<br>Обозначение (наименование) Технического рагламента, на<br>соответствия требованиям которого проведена сертификация:<br>Обозначение (наименование) документов, на основании которых<br>видается сертификат сответствия:<br>Дополнительная информация:                                                                                                    | юй продукцин:<br>адреса его филиалов, на продукцию которых распр<br>Пиротехнические изделия бытового назначения:<br>салютов.<br>Артикулы, количество и классы опасности смотр<br>Техническая документация изготовителя<br>партия<br>444486600 штук<br>контракт № 01-03092013 от 03.03.2014, приложени<br>3604100000<br>Технический регламент Таможенного сююза ТР<br>Протокол испытаний от 15.07.2016 № 4/2016 лабс<br>боеприпасов Государственного научно-производ<br>17.11.2020)<br>Хранение пиротехнических изделий должно осу                                                                                                    | «ШАНГЛИ ТОНГЛЕ ТРЭЙДИНГ ЛТД»<br>ространяется сертификат соответствия:<br>иншан виладж, Иншан тон, Шангли Кантри, Пингсянг сити, Янг Провинция, Китай<br>петарды, летающий фейерверк, дымные шарики, дымы, ракеты, батарен ракет, римские свечи, фонтаны, бенгальские огни, батарен<br>и в приложении к сертификату соответствия на бланке серии ВҮ №0033892<br>ие № 6 от 12.08.2016, Лицензия Федеральной службы по техническому и экспортному контролю № Л6436455051715 от 12.10.2016<br>ТС 006/2011 "О безопасности пиротехнических изделий"<br>оратории технологий утилизации обычных боеприпасов и исследования свойств взрывчатых материалов Дирекции промышленной утилизации<br>ственносто объединения порошковой металлургии (аттестат аккредитации регистрационный номер: ВУ/112.1.0512, срок действия до<br>ществляться в упаковке предприятия-изготовителя при температуре от минус 30°С до плюс 40°С и относительной влажностью не более 80%.                                                                                                    |
| и положится.<br>Полное наименование организации - изготовителя сертифицировани<br>Место нахождения (включая наименование государства) в том числе<br>Сведения о продукции, на которую выдан сертификат соответствия:<br>Полное наименование продукции:<br>Сведения о продукции, обеспечивающие ее идентификацию (тип,<br>иарка, модель, артикул продукции и др.):<br>Осозначение НГА и (или) ТПКЛ, в соответствии с которыми<br>аготовлена продукция:<br>Замер партии:<br>Заводской ножер изделия:<br>Раквытыть товаросопроводительной документации :<br>(од ТН ВЗД ТС:<br>Замиение (иаименование) Технического регламента, на<br>зоответствие (маименование) Технического регламента, на<br>зоответствие (наименование) Технического регламента, на<br>зоответствие (наименование) Технического регламента, на<br>зоответствие и сименование) Технического регламента, на<br>зоответствия систорых выдается сертификация:<br>Эсозначение (наименование) документов, на основании которых<br>выдается сертификат соответствия:<br>Цополнительная информация:                                                                                                    | юй продукцин:<br>адреса его филиалов, на продукцию которых распр<br>Пиротехнические изделия бытового назначения:<br>салютов.<br>Артикулы, количество и классы опасности смотр<br>Техническая документация изготовителя<br>партия<br>444486600 штук<br>контракт № 01-03092013 от 03.03.2014, приложени<br>3604100000<br>Технический регламент Таможенного сююза ТР<br>Протокол испытаний от 15.07.2016 № 4/2016 лабс<br>боеприпасо Государственного научно-производ<br>17.11.2020)<br>Хранение пиротехнических изделий должно осуг<br>При этом в непосредственной близости от издел                                                                                                    | «ШАНГЛИ ТОНГЛЕ ТРЭЙДИНГ ЛТД»<br>Иншан виладж, Иншан тон, Шангли Кантри, Пингсянг сити, Янг Провинция, Китай<br>петарды, летающий фейерверк, дымные шарики, дымы, ракеты, батарен ракет, римские свечи, фонтаны, бенгальские огни, батарен<br>и в приложении к сертификату соответствия на бланке серии ВҮ №0033892<br>ие № 6 от 12.08.2016, Лицензия Федеральной службы по техническому и экспортному контролю № Л6436455051715 от 12.10.2016<br>TC 006/2011 *O безопасности пиротехнических изделий*<br>оратории технологий утилизации обычных боеприласов и исследования свойств взрывчатых материалов Дирекции промышленной утилизации<br>стевенного объединения порошковой металлургии (атестат аккредитации регистрационный номер: ВУ/112.1.0512, срок действия до<br>ществляться в упаковке предприятия-изготовителя при температуре от минус 30°С до плюс 40°С и относительной влажностью не более 80%.                                                                                                    |
| инопински:<br>Полное наименование организации - изготовителя сертифицировани<br>место нахождения (включая наименование государства) в том числе<br>ведения о продукции, на которую выдан сертификат соответствия:<br>Полное наименование продукции:<br>Сведения о продукции, обеспечивающие ее идентификацию (тип,<br>марка, модель, артикул продукции и др.):<br>Осозначение НПА и (или) ТПКЛ, в соответствии с которыми<br>изготовлена продукция:<br>Замер партии:<br>Замер партии:<br>Замер партии:<br>Замерской номер изделия:<br>Раквыяты товаросопроводительной документации :<br>Код ТП ВЭД ТС:<br>Чаименование (обозначение) Технического регламента, на<br>соответствие требованием которого проведена сертификация:<br>Осозначение (наименование) документов, на основании которых<br>выдается сертификат соответствия:<br>Дополнительная информация:<br>Видения об органе по сертификации:                                                                                                    | юй продукцин:<br>адреса его филиалов, на продукцию которых распр<br>Пиротехнические изделия бытового назначения:<br>салютов.<br>Артикулы, количество и классы опасности смотр<br>Техническая документация изготовителя<br>партия<br>444486600 штук<br>контракт № 01-03092013 от 03.03.2014, приложени<br>3604100000<br>Технический регламент Таможенного союза ТР<br>Протокол испытаний от 15.07.2016 № 4/2016 лабс<br>боеприпасо Государственного научено-производ<br>17.11.2020)<br>Хранение пиротехнических изделий должно осу<br>При этом в непосредственной близости от издел                                                                                                    | «ШАНГЛИ ТОНГЛЕ ТРЭЙДИНГ ЛТД»<br>Иншан виладж, Иншан тон, Шангли Кантри, Пингсянг сити, Янг Провинция, Китай<br>петарды, летающий фейерверк, дымные шарики, дымы, ракеты, батарен ракет, римские свечи, фонтаны, бенгальские огни, батарен<br>эм в приложении к сертификату соответствия на бланке серии ВҮ №0033892<br>не № 6 от 12.08.2016, Лицензия Федеральной службы по техническому и экспортному контролю № Л6436455051715 от 12.10.2016<br>TC 006/2011 *O безопасности пиротехнических изделий*<br>оратории технологий утилизации обычных боеприпасов и исследования свойств взрывчатых материалов Дирекции промышленной утилизации<br>ственного объединения порошковой металлургии (атестат аккредитации регистрационный номер: ВУ/1121.0512, срок действия до<br>ществляться в упаковке предприятия-изотовителя при температуре от минус 30°С до плюс 40°С и относительной влажностью не более 80%.<br>вий не должно быть отопительных систем и электронагревательных приборов. Срок годности до мая 2021 г.                                                                                                    |
| аполовински:<br>Полное наименование организации - изготовителя сертифицировани<br>Место нахождения (включая наименование государства) в том числе<br>Ведения о продукции, на которую выдан сертификат соответствия:<br>Полное наименование продукции:<br>Сведения о продукции, обеспечивающие ее идентификацию (тип,<br>марка, модель, артикул продукции и др.):<br>Осозначение НПА и (или) ТИПА, в соответствии с которыми<br>изготовлена продукция:<br>Наименование объекта сертификации:<br>Размер партии:<br>Заводской номер изделия:<br>Реквизить товаросопроводительной документации :<br>Код ТН ВЭД ТС:<br>Наименование (обовачение) Технического регламента, на<br>соответствие требования которого проведена сертификация:<br>Осозначение (наименование) документов, на основании которых<br>выдается сертификат соответствия:<br>Дополнительная информация:<br>Ведения об органе по сертификации:<br>Полное наименование документа:                                                                                                    | юй продукцин:<br>адреса его филиалов, на продукцию которых распр<br>Пиротехнические изделия бытового назначения:<br>салотов.<br>Артикулы, количество и классы опасности смогр<br>Техническая документация изготовителя<br>партия<br>444486600 штук<br>контракт № 01-03092013 от 03.03.2014, приложени<br>3604100000<br>Технический регламент Таможенного союза ТР<br>Протокол испытаний от 15.07.2016 № 4/2016 лабс<br>боеприпасов Государственного научно-производ<br>17.11.2020)<br>Хранение пиротехнических изделий должно осу<br>При этом в непосредственной близости от издел                                                                                                    | «ШАНГЛИ ТОНГЛЕ ТРЭЙДИНГ ЛТД»<br>Иншан виладж, Иншан тон, Шангли Кантри, Пингсянг сити, Янг Провинция, Китай<br>петарды, летающий фейерверк, дымные шарики, дымы, ракеты, батарен ракет, римские свечи, фонтаны, бенгальские огни, батарен<br>эн в приложении к сертификату соответствия на бланке серии ВҮ №0033892<br>не № 6 от 12.08.2016, Лицензия Федеральной службы по техническому и экспортному контролю № Л6436455051715 от 12.10.2016<br>TC 006/2011 "О безопасности пиротехнических изделий"<br>эратории технологий утилизации обычных боеприпасов и исследования свойств взрывчатых материалов Дирекции промышленной утилизации<br>ственного объединения пороживовой металлургии (аттестат аккредитации регистрационный номер: ВУ/112.1.0512, срок действия до<br>вистьялься в упаковке предприятия-изготовителя при температуре от минус 30°С до плюс 40°С и относительной влажностью не более 80%.<br>вий не должно быть отопительных систем и электронагревательных приборов. Срок годности до мая 2021 г.                                                                                                    |
| аноловинся.<br>Полное наименование организации - изготовителя сертифицировани<br>Место нахождения (включая наименование государства) в том числе<br>Сведения о продукции, на которую выдан сертификат соответствия:<br>Полное наименование продукции:<br>Сведения о продукции, обеспечивающие ее идентификацию (тип,<br>марка, модель, артикул продукции и др.):<br>Обозначение НПА и (или) ТНПА, в соответствия с которыми<br>изготовлена продукции:<br>Заводской номер изделия:<br>Раквизиты товаросопроводительной документации :<br>Код ТН ВЭД ТС:<br>Чаименование (обозначение) Технического регламента, на<br>соответствие требования которого проведена сертификация:<br>Обозначение (наименование) документов, на основании которых<br>выдается сертификат соответствия:<br>Дополнительная информация:<br>Сведения об органе по сертификации:<br>Полное наименование органа по сертификации:<br>Макто накождения (вслючая наименование государства):                                                                                                    | юй продукцин:<br>адреса его филиалов, на продукцию которых распр<br>Пиротехнические изделия бытового назначения:<br>салотов.<br>Артикулы, количество и классы опасности смотр<br>Техническая документация изготовителя<br>партия<br>444486600 штук<br>контракт № 01-03092013 от 03.03.2014, приложени<br>3604100000<br>Технический регламент Таможенного союза ТР<br>Протокол испытаний от 15.07.2016 № 4/2016 лабс<br>боепригасов Государственного научно-производ<br>17.11.2020)<br>Хранение пиротехнических изделий должно осу<br>При этом в непосредственной близости от издел<br>Орган по сертификации пиротехнических и<br>Республика Беларусь, 220005, г. Минск, у                                                                                                    | «ШАНГЛИ ТОНГЛЕ ТРЭЙДИНГ ЛТД»<br>иншан виладж, Иншан тон, Шангли Кантри, Пингсянг сити, Янг Провинция, Китай<br>петарды, летающий фейерверк, дымные шарики, дымы, ракеты, батарен ракет, римские свечи, фонтаны, бенгальские огни, батарен<br>и в приложении к сертификату соответствия на бланке серии ВY №0033892<br>ие № 6 от 12.08.2016, Лицензия Федеральной службы по техническому и экспортному контролю № Л6436455051715 от 12.10.2016<br>TC 006/2011 "О безопасности пиротехнических изделий"<br>орагорни технологий утилизации обычных боеприпасов и исследования свойств взрывчатых материалов Дирекции промышленной утилизации<br>ственного объединения порошковой металлургии (аттестат аккредитации регистрационный номер: БУ/112 1.0512, срок действия до<br>ществаляться в упаковке предприятия-изготовителя при температуре от минус 30°С до плюс 40°С и относительных систем и электронагревательных приборов. Срок годиости до мая 2021 г.                                                                                                    |
| аноновлися.<br>Полное наименование организации - изготовителя сертифицировани<br>Место нахождения (включая наименование государства) в том числе<br>Следения о продукции, на которую выдан сертификат соответствия:<br>Полное наименование продукции:<br>Сведения о продукции, на которую выдан сертификат соответствия:<br>Полное наименование продукции и др.):<br>Обозначение НПА и (или) ТНПА, в соответствии с которыми<br>наготовлена продукции:<br>Заводской номер изделия:<br>Реквизиты товаросопроводительной документации :<br>Код ТН ВЭД ТС:<br>Наименование (обозначение) Технического регламента, на<br>соответствие гребованиям которого проведена сертификация:<br>Восозначение (обозначение) Технического регламента, на<br>соответствие гребованиям которого проведена сертификация:<br>Восозначение (самонование) документов, на основании которых<br>выдается сертификат соответствия:<br>Дополнительная информация:<br>Сведения об ергане по сертификации:<br>Место нахождения (включая наименование государства):<br>Вактический адрес (включая наименование государства):                                                                                                    | юй продукцин:<br>адреса его филиалов, на продукцию которых распр<br>Пиротехнические изделия бытового назначения:<br>салютов.<br>Артикулы, количество и классы опасности смотр<br>Техническая документация изготовителя<br>партия<br>444486600 штук<br>контракт № 01-03092013 от 03.03.2014, приложен<br>3004100000<br>Технический регламент Таможенного союза ТР<br>Протокол испытаний от 15.07.2016 № 4/2016 лабс<br>боеприпасе Государственного научно-производ<br>17.11.200<br>Хранение пиротехнических изделий должно осуу<br>При этом в иепосредственной близости от издел<br>Орган по сертификации пиротехнических и<br>Республика Беларусь, 220005, г. Минск, ул                                                                                                    | «ШАНГЛИ ТОНГЛЕ ТРЭЙДИНГ ЛТД»<br>иншан виладж, Иншан тон, Шангли Кантри, Пингсянг сити, Янг Провинция, Китай<br>иншан виладж, Иншан тон, Шангли Кантри, Пингсянг сити, Янг Провинция, Китай<br>петарды, летающий фейерверк, дымные шарики, дымы, ракеты, батарен ракет, римские свечи, фонтаны, бенгальские огни, батарен<br>ие № 6 от 12.08.2016, Лицензия Федеральной службы по техническому и экспортному контролю № Л6436455051715 от 12.10.2016<br>TC 006/2011 "О безопасности пиротехнических изделий"<br>эратории технологий утилизации обычных боеприпасов и исследования свойств взрывчатых материалов Дирекции промышленной утилизации<br>ственного объединения порошковой металлургии (аттестат аккредитации регистрационный номер: ВУ/112 1.0512, срок действия до<br>ществаляться в упаковке предприятия-изготовителя при температуре от минус 30°C до плюс 40°C и относительной влажностью не более 80%.<br>вий не должно быть отопительных систем и электронагревательных приборов. Срок годности до мая 2021 г.                                                                                                    |
| аполовинся.<br>Полное наименование организации - изготовителя сертифицировани<br>Место нахождения (включая наименование государства) в том числе<br>Ведения о продукции, на которую выдан сертификат соответствия:<br>Полное наименование продукции:<br>Сведения о продукции, обеспечивающие ее идентификацию (тип,<br>марка, модель, артикул продукции и др.):<br>Осозначение НПА и (или) ТПКЛ, в соответствии с которыми<br>наготовлена продукция:<br>Наименование объекта сертификации:<br>Размер партии:<br>Заводской номер изделия:<br>Реквизить товаросопроводительной документации :<br>Код ТП ВЗД ТС:<br>Наименование (обозначение) Технического регламента, на<br>соответствие гребованиям которого проведена сертификация:<br>Обозначение (наименование) Документов, на основании которых<br>выдаегся сертификации:<br>Сведения об органе по сертификации:<br>Полное наименование органа по сертификации:<br>Место нахождения (включая наименование государства):<br>Телефон:<br>Телефон:                                                                                                    | юй продукцин:<br>адреса его филиалов, на продукцию которых распр<br>Пиротехнические изделия бытового назначения:<br>салютов.<br>Артикулы, количество и классы опасности смотр<br>Техническая документация изготовителя<br>партия<br>444486600 штук<br>контракт № 01-03092013 от 03.03.2014, приложени<br>3604100000<br>Технический регламент Таможенного союза ТР<br>Протокол испытаний от 15.07.2016 № 4/2016 лабс<br>боеприпасов Государственного научно-производ<br>17.11.2020)<br>Хранение пиротехнических изделий должно осуг<br>При этом в непосредственной близости от издел<br>Орган по сертификации пиротехнических и<br>Республика Боларусь, 220005, г. Минск, ул<br>Распублика Боларусь, 220005, г. Минск, ул<br>ч375 17 292 13 25                                                                                                    | «ШАНГЛИ ТОНГЛЕ ТРЭЙДИНГ ЛТД»<br>Иншан виладж, Иншан тон, Шангли Кантри, Пингсянг сити, Янг Провинция, Китай<br>петарды, летающий фейерверк, дымные шарики, дымы, ракеты, батарен ракет, римские свечи, фонтаны, бенгальские огни, батарен<br>и в приложении к сертификату соответствия на бланке серии ВҮ №0033892<br>не № 6 от 12.08.2016, Лицензия Федеральной службы по техническому и экспортному контролю № Л6436455051715 от 12.10.2016<br>TC 006/2011 *O безопасности пиротехнических изделий*<br>эратории технологий утилизации обычных боеприпасов и исследования свойств взрывчатых материалов Дирекции промышленной утилизации<br>детевного объединения порошковой металлургии (атестат аккредитации регистрационный номер: ВУ/112.10512, срок действия до<br>ществляться в упаковке предприятия-изотовителя при температуре от минус 30°С до плюс 40°С и относительной влажностью не более 80%.<br>вий не должно быть отопительных систем и электронагревательных приборов. Срок годности до мая 2021 г.                                                                                                    |
| аполовински:<br>Полное наименование организации - изготовителя сертифицировани<br>Место нахождения (включая наименование государства) в том числе<br>Сведения о продукции, на которую выдан сертификат соответствия:<br>Полное наименование продукции:<br>Сведения о продукции, обеспечивающие ее идентификацию (тип,<br>марка, модель, артикул продукции и др.):<br>Сведения о продукции, обеспечивающие ее идентификацию (тип,<br>марка, модель, артикул продукции и др.):<br>Сведения о продукции:<br>Сведения о продукции:<br>Сведения о продукции:<br>Сведения о продукции:<br>Сведения о продукции:<br>Полное наименование объекта сертификации:<br>Размер партии:<br>Заводской номер изделия:<br>Реяквиять товаросопроводительной документации :<br>Код ТН ВЭД ТС:<br>Таименование объекта сертификации:<br>Соответствие требованение) Технического регламента, на<br>соответствие требования которого проведена сертификация:<br>Осозначение (наименование) документов, на основании которых<br>выдается сертификат соответствия:<br>Дополнительная информация:<br>Сведения об органе по сертификации:<br>Место нахождения (включая наименование государства):<br>Бактыческий адрес (включая наименование государства):<br>Бактыческий адрес (включая наименование государства):<br>Бактыческий адрес (включая наименование государства):<br>Бактыческий адрес (включая наименование государства):<br>Бактыческий адрес (включая наименование государства):<br>Бактыческий адрес (включая наименование государства):<br>Бактыческий адрес (включая наименование государства):<br>Бактыческий адрес (включая наименование государства):<br>Бактыческий адрес (включая наименование государства):<br>Бактыческий адрес (включая наименование государства):<br>Бактыческий адрес (включая наименование государства):<br>Вактыческий адрес (включая наименование государства):<br>Бактыческий адрес (включая наименование государства):<br>Бактыческий адрес (включая наименование государства):<br>Бактыческий адрес (включая наименование государства):<br>Бактыческий адрес (включая наименование государства):<br>Бактыческий адрес (включая наименование государства):<br>Бактыческий адрес (включая наимено                               | юй продукцин:<br>адреса его филиалов, на продукцию которых распр<br>Пиротехнические изделия бытового назначения:<br>салотов.<br>Артикулы, количество и классы опасности смогр<br>Техническая документация изготовителя<br>партия<br>444486600 штук<br>контракт № 01-03092013 от 03.03.2014, приложени<br>3604100000<br>Технический регламент Таможенного союза ТР<br>Протокол испытаний от 15.07.2016 № 4/2016 лабс<br>боеприпасов Государственного научно-произво-<br>17.11.2020<br>Уданение пиротехнических изделий должно осу<br>При этом в непосредственной близости от издел<br>Орган по сертификации пиротехнических и<br>Республика Беларусь, 220005, г. Минск, ул<br>-375 17 220 19 77<br>- азб.17 17 292 13 25                                                                                                    | «ШАНГЛИ ТОНГЛЕ ТРЭЙДИНГ ЛТД»<br>Иншан виладж, Иншан тон, Шангли Кантри, Пингсянг сити, Янг Провинция, Китай<br>петарды, летающий фейерверк, дымные шарики, дымы, ракеты, батарен ракет, римские свечи, фонтаны, бенгальские огни, батарен<br>и в приложении к сертификату соответствия на бланке серии ВҮ №0033892<br>не № 6 от 12.08.2016, Лицензия Федеральной службы по техническому и экспортному контролю № Л6436455051715 от 12.10.2016<br>TC 006/2011 "О безопасности пиротехнических изделий"<br>оратории технологий утилизации обычных боеприпасов и исследования свойств вэрывчатых материалов Дирекции промышленной утилизации<br>дственного объединения порошковой металлургии (атестат аккредитации регистрационный номер: ВУ/112 1.0512, срок действия до<br>ществляться в упаковке предприятия-изготовителя при температуре от минус 30°С до плюс 40°С и относительной влажностью не более 80%.<br>ий не должно быть отопительных систем и электронагреванных приборов. Срок годиости до мая 2021 г.<br>наделий, взрывчатых веществ и изделий на их основе Государственного научно-производственного объединения порошковой металлургии<br>. Платонова, 41<br>. Платонова, 41        |
| Полное наименование организации - изготовителя сертифицировани<br>Место нахождения (включая наименование государства) в том числе<br>Следения о продукции, на которую выдая сертификат соответствия:<br>Полное наименование продукции:<br>Сведения о продукции, обеспечивающие ее идентификацию (тип,<br>марка, модеж, артикул продукции и др.):<br>Обозначение НПА и (или) ТНПА, в соответствия с которыми<br>изготовлена продукции:<br>Заводской ножер изделия:<br>Раконскоание объекта сертификации:<br>Рамменование объекта сертификации:<br>Рамменование объекта сертификации:<br>Рамменование объекта сертификации:<br>Рамменование (обозначение) документации :<br>Код ТН ВЭД ТС:<br>Наименование (обозначение) документов, на основании которых<br>выдается сертификат соответствия:<br>Дополнительная информация:<br>Соответствие соответствия:<br>Дополнительная информация:<br>Сиздения об органе по сертификации:<br>Масто нахождения (вслючая наименование государства):<br>Факст макождения делючая наименование государства):<br>Бакс:<br>Аресс электронной почть:<br>Рагистрационный выхова этесства аквериятации проды по сертификации ответствия:<br>Арегостанованией и сертификации ответства.<br>Соответствие наименование осударства):<br>Бакс:<br>Аресс электронной почть:<br>Расистации иный выхов латесства аквериятации по сертификации ответства.<br>Соответствие обозна наименование государства):<br>Бакс:<br>Аресс электронной почть:                                                                                                    | юй продукцин:<br>адреса его филиалов, на продукцию которых распр<br>Пиротехнические изделия бытового назначения:<br>салютов.<br>Артикулы, количество и классы опасности смотр<br>Техническая документация изготовителя<br>партия<br>444486600 штук<br>контракт № 01-03092013 от 03.03.2014, приложени<br>3604100000<br>Технический регламент Таможенного союза ТР<br>Протокол испытаний от 15.07.2016 № 4/2016 лабс<br>боеприпасов Государственного научно-производ<br>17.11.2020<br>Хранение пиротехнических изделий должно осу<br>При этом в непосредственной близости от издел<br>Орган по сертификации пиротехнических и<br>Республика Беларусь, 220005, г. Минск, ул<br>+375 17 201 3 25<br>-375 17 210 09 77<br>sertifikat@pminsitute.by                                                                                                    | «ШАНГЛИ ТОНГЛЕ ТРЭЙДИНГ ЛТД»<br>иншан виладж, Иншан тон, Шангли Кантри, Пингсянг сити, Янг Провинция, Китай<br>петарды, летающий фейерверк, дымные шарики, дымы, ракеты, батарен ракет, римские свечи, фонтаны, бенгальские огни, батарен<br>и в приложении к сертификату соответствия на бланке серни ВY №0033892<br>ие № 6 от 12.08.2016, Лицензия Федеральной службы по техническому и экспортному контролю № Л6436455051715 от 12.10.2016<br>TC 006/2011 "О безопасности пиротехнических изделий"<br>орагорни технологий утилизации обычных боеприпасов и исследования свойств взрывчатых материалов Дирекции промышленной утилизации<br>ственного объединения порошковой металлургии (аттестат аккредитации регистрационный номер: ВY/112 1.0512, срок действия до<br>ществаляться в упаковке предприятия-изготовителя при температуре от минус 30°С до плюс 40°С и относительной влажностью не более 80%.<br>вий не должно быть отопительных систем и электронагревательных приборов. Срок годиости до мая 2021 г.                                                                                                    |
| Полное наименование организации - изготовителя сертифицировани<br>Место нахождения (включая наименование государства) в том числе<br>Сведения о продукции, на которую выдан сертификат соответствия:<br>Полное наименование продукции:<br>Сведения о продукции, обеспечивающие ее ндентнфикацию (тип,<br>марка, модель, артикул продукции и др.):<br>Обозначение НГЛ н (или) ТНПА, в соответствии с которыми<br>наготовлена продукция:<br>Наименование объекта сертификации:<br>Рамер партии:<br>Заводской номер изделия:<br>Реквизиты товаросопроводительной документации :<br>Код ТН ВЭД ТС:<br>Наименование (обозначение) Технического регламента, на<br>соответствие (обозначение) документов, на основании которых<br>выдается сертификация:<br>Дополнительная информация:<br>Сведения об органе по сертификации:<br>Полное наименование органа по сертификации:<br>Место нахождения (включая наименование государства):<br>Фактический адрес (включая наименование государства):<br>Фактический адрес (включая наименование государства):<br>Фактический адис (включая наимено                                     | кой продукцин:<br>адреса его филиалов, на продукцию которых распр<br>Пиротехнические изделия бытового назначения:<br>салютов.<br>Артикулы, количество и классы опасности смотр<br>Техническая документация изготовителя<br>партия<br>444486600 штук<br>контракт № 01-03092013 от 03.03.2014, приложен<br>3004100000<br>Технический регламент Таможенного союза ТР<br>Протокол испытаний от 15.07.2016 № 4/2016 лабс<br>боеприпасов Государственного научно-производ<br>17.11.2020)<br>Хранение пиротехнических изделий должно осуу<br>При этом в непосредственной близости от издел<br>Орган по сертификации пиротехнических и<br>Республика Беларусь, 220005, г. Минск, ул<br>-375 17 292 13 25<br>-375 17 210 09 77<br>sertifikat@pminsitute.by<br>кации: BY/112 108.01<br>12.06.2015                                                                  | «ШАНГЛИ ТОНГЛЕ ТРЭЙДИНГ ЛТД»<br>Иншан виладж, Иншан тон, Шангли Кантри, Пингсянг сити, Янг Провинция, Китай<br>петарды, летающий фейерверк, дымные шарики, дымы, ракеты, батарен ракет, римские свечи, фонтаны, бенгальские огни, батарен<br>эн в приложении к сертификату соответствия на бланке серии ВҮ №0033892<br>ие № 6 от 12.08.2016, Лицензия Федеральной службы по техническому и экспортному контролю № Л6436455051715 от 12.10.2016<br>TC 006/2011 °O безопасности пиротехнических изделий*<br>эратории технологий утилизации обычных боеприпасов и исследования свойств вэрывчатых материалов Дирекции промышленной утилизации<br>ственного объединения порошоковой металлургии (аттестат аккредитации регистрационный номер: ВУ/112.1.0512, срок действия до<br>ществляться в упаковке предприятия-изготовителя при температуре от минус 30°С до плюс 40°С и относительной влажностью не более 80%.<br>ий не должно быть отопительных систем и электронагревательных приборов. Срок годности до мая 2021 г.<br>наделий, взрывчатых веществ и изделий на их основе Государственного научно-производственного объединения порошковой металлургии<br>. Платонова, 41<br>. Платонова, 41   |
| Полное наименование организации - изготовителя сертифицировани<br>Место нахождения (включая наименование государства) в том числе<br>Сведения о продукции, на которую выдан сертификат соответствия:<br>Полное наименование продукции:<br>Сведения о продукции, обеспечивающие ее идентификацию (тип,<br>марка, модель, артикул продукции и др.):<br>Обозначение НГА и (или) ТПКА, в соответствии с которыми<br>наготовлена продукция:<br>Вамерование объекта сертификации:<br>Размер партии:<br>Заводской номер изделия:<br>Реквизить товаросопроводительной документации :<br>Код ТП ВЗД ТС:<br>Наименование (обозначение) Технического регламента, на<br>соответствие (обозначение) Технического регламента, на<br>соответствие (размение) Технического регламента, на<br>соответствие собъектачение) Технического регламента, на<br>соответствие (размение) Технического регламента, на<br>соответствие объекта сертификации:<br>Обозначение (наименование) документов, на основании которых<br>выдается сертификат соответствия:<br>Дополнительная информация:<br>Сведения об органе по сертификации:<br>Место нахождения (включая наименование государства):<br>Телефон:<br>Телефон:<br>Рамстронной почты:<br>Регистрационной почты:<br>Регистрационной почты:<br>Регистрационной почты:<br>Регистрационной по аккредитации, выдавшего аттестат анкреди                                                                                                    | юй продукцин:<br>адреса его филиалов, на продукцию которых распр<br>Пиротехнические изделия бытового назначения:<br>салютов.<br>Артикулы, количество и классы опасности смотр<br>Техническая документация изготовителя<br>партия<br>444486600 штук<br>контракт № 01-03092013 от 03.03.2014, приложен<br>3604100000<br>Технический регламент Таможенного союза ТР<br>Протокол испытаний от 15.07.2016 № 4/2016 лабс<br>боеприпасов Государственного научно-производ<br>17.11.2020<br>Уданение пиротехнических изделий должно осул<br>При этом в непосредственной близости от издел<br>Орган по сертификации пиротехнических и<br>Республика Боларусь, 220005, г. Минск, ул<br>+375 17 210 09 77<br>settifikat@pminsitute.by<br>ации: ВУ/112.108.01<br>12.06.2015                                                                                          | «ШАНГЛИ ТОНГЛЕ ТРЭЙДИНГ ЛТД»<br>Иншан виладж, Иншан тон, Шангли Кантри, Пингсинг сити, Янг Провинции, Китай<br>а петарды, летающий фейерверк, дымные шарики, дымы, ракеты, батарен ракет, римские свечи, фонтаны, бенгальские огни, батарен<br>и в приложении к сертификату соответствия на бланке серии ВҮ №0033892<br>не № 6 от 12.08.2016, Лицензия Федеральной службы по техническому и экспортному контролю № Л6436455051715 от 12.10.2016<br>TC 006/2011 °O безопасности пиротехнических изделий"<br>ораторни технологий утилизации обычных боеприпасов и исследования свойств вэрывчатых материалов Дирекции промышленной утилизации<br>дственного объединения порошковой металлургии (агтестат аккредитации регистрационный иомер: ВУ/112.1.0512, срок действия до<br>ществаляться в упаковке предприятия-изготовителя при температуре от минус 30°C до плос 40°C и относительной влажностье не более 80%.<br>ий не должно быть отопительных систем и электронагревательных приборов. Срок годности до мая 2021 г.<br>изделий, взрывиатых веществ и изделий на их основе Государственного научно-производственного объединения порошковой металлургии<br>. Платонова, 41<br>. Платонова, 41 |
| Полное наименование организации - изготовителя сертифицировани<br>Место нахождения (включая наименование государства) в том числе<br>Сведения о продукции, на которую выдан сертификат соответствия:<br>Полное наименование продукции :<br>Сведения о продукции, обеспечивающие ее идентификацию (тип,<br>марка, модель, артикул продукции и др.):<br>Обозначение НГА и (или) ТИПА, в соответствии с которыми<br>изготовлена продукции:<br>Размер партии:<br>Заводской номер изделия:<br>Реквизиты товаросопроводительной документации :<br>Код ТН ВЭД ТС:<br>Наименование обовизачение) Технического регламента, на<br>соответствие требованиению Технического регламента, на<br>соответствие требованиению Технического регламента, на<br>соответствие требованиение) Технического регламента, на<br>соответствие требованиение) Технического регламента, на<br>соответствие требованиение) Технического регламента, на<br>соответствие требованиение) Технического регламента, на<br>соответствие требованиение) Технического регламента, на<br>соответствие требованиение) Технического регламента, на<br>соответствие требованиение) Технического регламента, на<br>соответствие требованиение) Технического регламента, на<br>соответствие требованиение) Технического регламента, на<br>соответствие требованиение торументов, на основании которых<br>выдается сертификации:<br>Сболное наименование объекта во сертификации:<br>Место нахождения (включая наименование государства):<br>Факс:<br>Адрес электронной почть:<br>Регистрационный номер аттестата аккредитации органа по сертифика<br>Дата регистрации аттестата аккредитации:<br>Наименование органа по кекрецитации, выдавшего аттестат аккредитации:<br>И орименование органа по сертификации:                                                                                                    | юй продукцин:<br>адреса его филиалов, на продукцию которых распр<br>Пиротехнические изделия бытового назначения:<br>салотов.<br>Артикулы, количество и классы опасности смотр<br>Техническая документация изготовителя<br>партия<br>444486600 штук<br>контракт № 01-03092013 от 03.03.2014, приложени<br>3604100000<br>Технический регламент Таможенного союза ТР<br>Протокол испытаний от 15.07.2016 № 4/2016 лабс<br>боеприпасов Государственного научно-произвос<br>17.11.2020<br>Уданение пиротехнических изделий должно осус<br>При этом в непосредственной близости от издел<br>Орган по сертификации пиротехнических к<br>Республика Беларусь, 220005, г. Минск, ул<br>-375 17 292 13 25<br>-375 17 210 977<br>sertifikat®prinsitute.by<br>кации: ВУ/112 108.01<br>12.06.2015<br>Тации: Республикаяское унитарное предприятие *<br>Ильющенко А.Ф. | «ШАНГЛИ ТОНГЛЕ ТРЭЙДИНГ ЛТД»<br>Иншан виладж, Иншан иладж, Иншан тон, Шангли Кантри, Пингсинг сити, Янг Провинции, Китай<br>«петарды, летающий фейерверк, дымные шарики, дымы, ракеты, батарен ракет, римские свечи, фонтаны, бенгальские огни, батарен<br>эн в приложении к сертификату соответствия на бланке серии ВҮ №0033892<br>не № 6 от 12.08.2016, Лицензия Федеральной службы по техническому и экспортному контролю № Л6436455051715 от 12.10.2016<br>ТС 006/2011 °O безопасности пиротехнических изделий"<br>оратории технологий утилизации обычных боеприпасов и исследования свойств вэрывчатых материалов Дирекции промышленной утилизации<br>ственного объединения порошковой металлургии (аттестат аккредитации регистрационный номер: ВУ/112 1.0512, срок действия до<br>ществаяться в упаковке предприятия-изготовителя при температуре от минус 30°С до плос 40°С и относительной влажностью не более 80%.<br>ий не олжно быть отопительных систем и электронагревательных приборов. Срок годности до мая 2021 г.                                                                                                    |
| Сполонитоль:<br>Полное наименование организации - изготовителя сертифицировани<br>Место нахождения (включая наименование государства) в том числе<br>Спедения о продукции, на которую выдан сертификат соответствия:<br>Полное наименование продукции:<br>Следения о продукции, обеспечивающие ее идентификацию (тип,<br>марка, модель, артикул продукции и др.):<br>Обозначение НПА и (или) ТНПА, в соответствии с которыми<br>наготовлена продукции:<br>Рамер партии:<br>Заводской номер изделия:<br>Реквизиты товаросопроводительной документации :<br>Код ТН ВЭД ТС:<br>Наименование (обозначение) Технического регламента, на<br>соответствие требованиям которого проведена сертификация:<br>Обозначение (наименование) документов, на основании которых<br>выдается сертификат соответствия:<br>Дополнительная информация:<br>Спедения об органе по сертификации:<br>Место нахождения (включая наименование государства):<br>Факс:<br>Адрес электронной почты:<br>Регистрационный номер втестата аккредитации органа по сертификация:<br>Мака регистрациинать о сертификации:<br>Мака по сертификации:<br>Наименование органа по сертификации органа по сертификации<br>Дата регистрационный полеты:<br>Регистрационный полеты:<br>Регистрационный полеть:<br>Рагистрационный полеть:<br>Рагистрационный полеть по сертификации:<br>Должность руководителя органа по сертификации:<br>Должность руководителя органа по сертификации:<br>Должность руководителя органа по сертификации:<br>Вамиенование самистрации по сертификации:<br>Вамиенование органа по сертиф | юй продукцин:<br>адреса его филиалов, на продукцию которых распр<br>Пиротехнические изделия бытового назначения:<br>салютов.<br>Артикулы, количество и классы опасности смотр<br>Техническая документация изготовителя<br>партия<br>444486600 штук<br>контракт № 01-03092013 от 03.03.2014, приложени<br>3604100000<br>Технический регламент Таможенного союза ТР<br>Протокол испытаний от 15.07.2016 № 4/2016 лабс<br>бееприпасов Государственного научно-производ<br>17.11.2020<br>Хранение пиротехнических изделий должно осу<br>При этом в непосредственной близости от издел<br>Орган по сертификации пиротехнических и<br>Республика Беларусь, 220005, г. Минск, ул<br>+375 17 201 3 25<br>-375 17 210 09 77<br>зеті fikat@pminsitute.by<br>ацин: Ву/112 108.01<br>12.06.2015<br>тацин: Республиканское унитарное предприятие 1<br>Ильоценко А. Ф. | «ШАНГЛИ ТОНГЛЕ ТРЭЙДИНГ ЛТД»<br>Иншан виладж, Иншан тон, Шангли Кантри, Пингслиг сити, Янг Провинция, Китай<br>иншан виладж, Иншан тон, Шангли Кантри, Пингслиг сити, Янг Провинция, Китай<br>спетарды, летающий фейерверк, дымные шарики, дымы, ракеты, батарен ракет, римские свечи, фонтаны, бенгальские огни, батарен<br>и в приложении к сертификату соответствия на бланке серии ВY №0033892<br>ие № 6 от 12.08.2016, Лицензия Федеральной службы по техническому и экспортному контролю № Л6436455051715 от 12.10.2016<br>TC 006/2011 °O безопасности пиротехнических изделий"<br>аратории технологий утилизации обычных боеприпасов и исследования свойств варывчатых материалов Дирекции промышленной утилизации<br>дственного объединения порошковой металлургии (атестат аккредитации регистрационный номер: ВY/112.10512, срок действия до<br>иществияться в упаковке предприятия чистовителя при боров. Срок годности до мая 2021 г.<br>изделий, взрывчатых веществ и изделий на их основе Государственного научно-производственного объединения порошковой металлургии<br>. Платонова, 41<br>. Платонова, 41<br>. Платонова, 41                                                       |

Рабочий стол <sup>»</sup> RU 🚍 👔 🗮 🎜 🚬 🎯 🧠 🍞 🕕 🛱 21.04.20

Подробнее

Открываем приложение

| JEKC 🗲 🛈 🖨   https:/                       | /tsouz.belgiss.by/CerttrDetailFree.php?Urlld=95432                                                                                                    | ▶ ☆ 自             | + 4                |
|--------------------------------------------|----------------------------------------------------------------------------------------------------|-------------------|--------------------|
| Подробнее                                  |                                                                                                    |                   |                    |
| Сертификат ТР ТС ВУ/112                    | 02.02. 108 00038 Приложение №1                                                                                                    |                   |                    |
| Общие средения:                            |                                                                                                    |                   |                    |
| Приложение №1 для серт                     | гификата ТС ВУ/112 02.02. 108 00038                                                                                                    |                   |                    |
| Наименование и<br>обозначение<br>продукции | Обозначение модели (марки, типа, артикула, тона)                                                                                                    | Количество        | Класс<br>опасности |
| Петарды                                    | P1004, P1004L                                                                                                    | 400000000<br>штук |                    |
| Летающий<br>фейерверк                      | W504A/B                                                                                                    | 496800 штук       | Illa               |
| Дымные шарики                              | MA0508                                                                                                    | 3312000<br>штук   | II                 |
| Дымы                                       | MA0509, MA0510, MA0511, MA0512, MA0513, MA0514                                                                                                    | 1290300<br>штук   | II                 |
| Ракеты (циркоблиц)                         | GWM5030, GWM5030A                                                                                                    | 3450000<br>штук   | Ш                  |
| Ракеты                                     | GWR6101, GWR6106, T-0642, G21-040, T-0513, GWR2005, ART.211, GWR6117, GWR859A, FB34, GWR858A, GWRXL, GWRXXL, GWRXXXL                                                                                                    | 4291800<br>штук   | Illa               |
| Батареи ракет<br>(катюша)                  | K1130C7, GWT2542, K1130C12                                                                                                    | 483000 штук       | II                 |
| Римские свечи                              | T-6237, T-6238, T-6242, T-6244, T-6246, T-6248, MR001-20                                                                                                    | 6127200<br>штук   | II                 |
| Римские свечи                              | SF-395, GWL-0008, GWL-0010, SF-398, SF-396, SF-397, GWL-0011, GWL-0012, GWL-0013, GWL-0014, GWL-0015                                                                                                    | 1518000<br>штук   | Illa               |
| Фонтаны                                    | MF001, MF002                                                                                                    | 2944000<br>штук   | I                  |
| Бенгальские огни                           | 0977, 0978, 0981                                                                                                    | 17710000<br>штук  | I                  |
| Батареи салютов                            | GW218-89, GE218-7, GW218-90, GW218-91, GW218-92, GW218-93, GW218-94, GW218-95, GW218-96, GW218-97, GP459, GP493, GP485, GP485/2, GP467, GP467/2, MC107, GW218-74                                                                                                    | 1297200<br>штук   | Illa               |
| Батареи салютов                            | MC122, GWM5046, GWM5047, GW218-73, GP475, GP475/2, GP550, GP487, GPH3018, GPH3016, GP500, GP505, GPH3019, GP510, GWM5048, GP506*, MC113, GP506, MC117, MC136, MC116, GP508, SB-13-01, SB-13-02, SB-19-01, SB-19-02, SB-19-03, SB-25-01, SB-25-02, SB-25-03, MC139, GW218-75, GW218-76, GW218-77, GWM5032, MC118, MC119, MC120, MC121, BS13-001, BS13-002, MC108, WP2538, GP499, GP509, GP511, GP512, GWM5020, GWM5021, GWM5028, GWM5016, GWM5013, GF507, MC098, MC099, MC100, MC101, GWM6251, MC126, MC127, GWM6361, GWM6360, GP513, GWM5036, GWM5037, GWM5038, GWM6491, MC137, GWM6101, GWM6102, GWM6103, GWM6121, GWM6122, GWM6123, MC125, MC126, MC127, GWM6605, GWM6606, MC150-19A, MC150-25A, MC150-25A, MC150-36A, MC150-39, MC175-19A, MC175-25, MC175-30, DC127, GW M25010, DC278, DC1278, DC1 | 1566300<br>штук   |                    |

| 📀 🖸 🖪 👂 💽 🔇 |  | S [ |  | ۵ | ٨ |  |  |
|-------------|--|-----|--|---|---|--|--|
|-------------|--|-----|--|---|---|--|--|

### Республика Казахстан

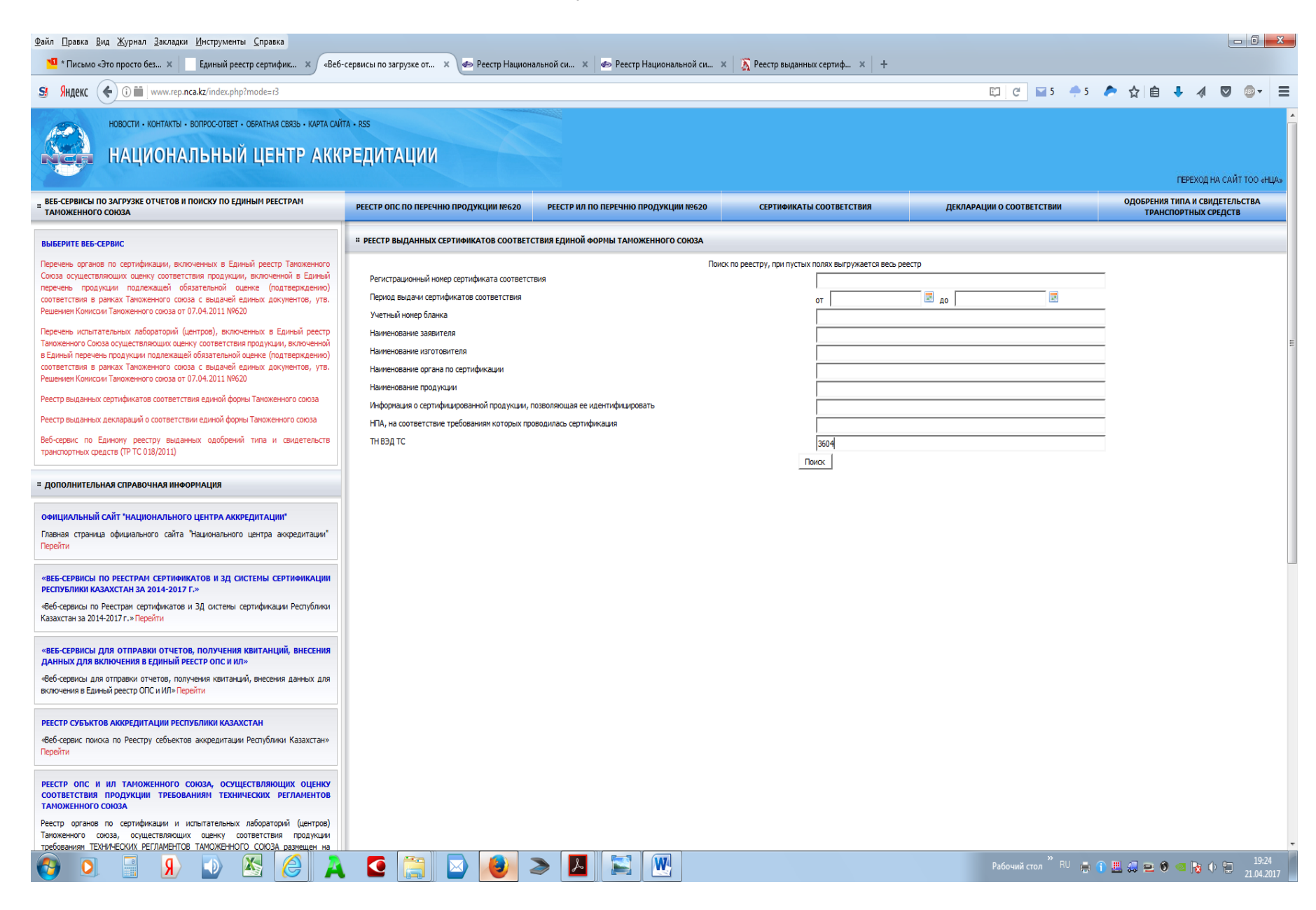

В графе ТН ВЭД ТС вводим «3604», нажимаем «Поиск»

| Файл <u>П</u> равка <u>Вид Ж</u> урнал <u>З</u> акладки <u>И</u> нструменты <u>С</u> правка                                                                                                    |                                                                                                    |                                                              |
|----------------------------------------------------------------------------------------------------|----------------------------------------------------------------------------------------------------|--------------------------------------------------------------|
| <ul> <li>Письмо «Это просто без × Единый реестр сертифик × «Веб</li> <li>Яндекс ( ) i www.rep.nca.kz/index.php</li> </ul>                                                                                                    | зервисы по загрузке от 🗴 🕐 Реестр Национальной си 🗴 🍲 Реестр Национальной си 🗴 🔥 Реестр выданных сертиф 🗙 +                                                                                                    | <br>•4 🏞 ★ 💧 🖡 🔌 🖾 ⊚- 🖃                                      |
| новости - контакты - вопрос-ответ - обратная связь - карта сай<br>НАЦИОНАЛЬНЫЙ ЦЕНТР АКК                                                                                                    | а - RSS<br>РЕДИТАЦИИ                                                                                                    | ПЕРЕХОД НА САЙТ ТОО «НЦА»                                    |
| ВЕБ-СЕРВИСЫ ПО ЗАГРУЗКЕ ОТЧЕТОВ И ПОИСКУ ПО ЕДИНЫМ РЕЕСТРАМ<br>ТАМОЖЕННОГО СОЮЗА                                                                                                    | РЕЕСТР ОПС ПО ПЕРЕЧНЮ ПРОДУКЦИИ №620 РЕЕСТР ИЛ ПО ПЕРЕЧНЮ ПРОДУКЦИИ №620 СЕРТИФИКАТЫ СООТВЕТСТВИЯ ДЕКЛАРАЦИИ О СООТВЕТСТВИИ                                                                                                    | ОДОБРЕНИЯ ТИПА И СВИДЕТЕЛЬСТВА<br>ТРАНСПОРТНЫХ СРЕДСТВ       |
| ЫБЕРИТЕ ВЕБ-СЕРВИС                                                                                                    | # реестр выданных сертификатов соответствия единой формы таможенного союза                                                                                                    |                                                              |
| речень органов по сертификации, включенных в Единый реестр Таможенного<br>ноза осуществляющих оценку соответствия продукции, включенной в Единый<br>речень продукции подлежащей обязательной оценке (подтверждению)<br>ответствия в рамках Таможенного союза с водачей единых документов, утв.<br>зшением Комиссии Таможенного союза с водачей сариных документов, утв.<br>зшением Комиссии Таможенного союза с 07.04.2011 №620<br>еречень испытательных лабораторий (центров), включенных в Единый реестр | Результаты помока<br>Вернуться назад                                                                                                    |                                                              |
| жоженного Союза осуществляющих оценку соответствия продукции, включенной<br>Единый перечень продукции подлежащей обязательной оценке (подтверждению)<br>ютветствия в рамках Таможенного союза с выдачей единых документов, утв.<br>ашемиен Комиссии Таможенного союза от 07.04.2011 №620                                                                                                    | 1 4TC.K2.0020939.21.01.00001 TOO "Центр экспертизы (ислытаний) и сертификации пиротехнических изделий"<br>02.06.2014 TOO "Алау-Арыс Company LTD"<br>3604100000 Пиротехнические изделия технического назначения II-III класс опасности: Батареи салотов, Римские свечи, Технического регламента Таможенного союза "О безопасности пиротехнических<br>трубы, Фонтаны, Летарды партия в кол-ве 477 356 шт., пост –е по Контракту № 005612 от 14.06.13г. (арт№№ кол-во и класс опасности си.                                                                                                    | изделий" (ТР ТС 006/2011) статья 4 п. 2, 3. 10. Одиночные    |
| естр выданных сертификатов соответствия единой формы Таможенного союза<br>есто выданных деклараций о соответствии единой формы Таможенного союза                                                                                                    | 2 4TC.K2.0020939.21.01.00002 ТОО "Центр экспертизы (ислытаний) и сертификации пиротехнических изделий"<br>23.09.2014 ТОО "СТИК"<br>360410000 Пиротехнические изделия технического назначения III класс опасности: Одиночные салюты, Батареи салютов, Технического регламента Таноженного союза "О безопасности пиротехническ<br>360410000 Пиротехнические изделия технического назначения III класс опасности: Одиночные салюты, Батареи салютов, Технического регламента Таноженного союза "О безопасности пиротехнические<br>360410000 Пиротехнические изделия технического назначения III класс опасности: Одиночные салюты, Батареи салютов, Технического регламента Таноженного союза "О безопасности пиротехнические<br>360410000 Пиротехнические изделия технического назначения III класс опасности: Одиночные салюты, Батареи салютов, Технического регламента Таноженного союза "О безопасности пиротехнические<br>за союза с с с с с с с с с с с с с с с с с с с | оих изделий" (ТР ТС 006/2011) статья 4 п. 2, 3. 10. партия в |
| ю-сервис по Единому реестру выданных одобрений типа и свидетельств<br>анспортных средств (ТР TC 018/2011)                                                                                                    | колеве 183 392 шт., пост-е по Контракту № 20 от 25.06.14г. (арт№№ колево и класс опасности сн.<br>3 4TC.KZ.0020939.21.01.00003 ТОО "Центр экспертизы (ислытаний) и сертификации пиротехнических изделий"<br>16.10.2014 ТОО "СТиК"                                                                                                    |                                                              |
| ДОПОЛНИТЕЛЬНАЯ СПРАВОЧНАЯ ИНФОРМАЦИЯ                                                                                                    | 3604100000 Пиротехнические изделия технического назначения II-III класс опасности: Римские свечи, Ракеты, Одиночные салют Технического регламента Такоженного союза "О безопасности пиротехн<br>Батареи салютов, партия в кол-ве 735 997 шт., пост-е по Контракту № 20 от 25.06.14г. (арт№№ кол-во и класс опасности он.                                                                                                    | ических изделий" (ТР ТС 006/2011) статья 4 п. 2, 3. 10.      |
| ФИЦИАЛЬНЫЙ САЙТ "НАЦИОНАЛЬНОГО ЦЕНТРА АККРЕДИТАЦИИ"<br>павная страница официального сайта "Национального центра аккредитации"<br>ерейти                                                                                                    | <ul> <li>4 4ТС.К2.0020939.21.01.00004 ТОО "Центр экспертизы (ислытаний) и сертификации пиротехнических изделий"</li> <li>16.10.2014 ТОО "СТИК"</li> <li>306410000 Пиротехнические изделия технического назначения I-II класс опасности: Хлопушки: НК-300 - 44 700 шт.;</li> <li>Технического регламента Такоженного союза "О безопасности пиротехнических изделий"</li> <li>2P-10T - 477 900 шт.; пост-е по Контракту № 21 от 26.06.14*.</li> <li>4TC.K2.0020939.21.01.0000"</li> <li>4TC.K2.0020939.21.01.0000"</li> <li>5 4TC.K2.0020939.21.01.0000"</li> <li>5 000 Центр экспертизы (ислытаний) и сертификации пиротехнических изделий"</li> <li>6 4TC.K2.0020939.21.01.0000"</li> </ul>                                                                                                    | злий" (ТР ТС 006/2011) статья 4 п. 2, 3. 10. Римооле свечи:  |
| ВЕБ-СЕРВИСЫ ПО РЕЕСТРАМ СЕРТИФИКАТОВ И ЗД СИСТЕМЫ СЕРТИФИКАЦИИ<br>ЕСПУБЛИКИ КАЗАХСТАН ЗА 2014-2017 Г.»                                                                                                    | 300-1000 Пиротехнические изделия технического назначения III класс опасности: Одиночные салюты, Батареи салютов. Технического регламента Такоженного союза "О безопасности пиротехническо<br>количестве 175 892 шт., пост-е по Контракту № 20 от 25.06.14г. (арт.№№ кол-во и класс опасности он.                                                                                                    | их изделий" (ТР ТС 006/2011) статья 4 п. 2, 3. 10. партия в  |
| Зеб-сервисы по Реестран сертификатов и 3Д системы сертификации Республики<br>азахстан за 2014-2017 г.» Перейти                                                                                                    | 6 4TC.K2.0020939.21.01.00006 ТОО "Центр экспертизы (испытаний) и сертификации пиротехнически изделий"<br>12.11.2014 ТОО "СТИК"<br>3604100000 Пиротехнические изделия технического назначения II-III класс опасности: Римозие свечи, Ракеты, Одиночные. Технического регламента Такоженного скоза "О безопасности пиротехнически<br>В 204100000 Пиротехнические изделия технического назначения II-III класс опасности: Римозие свечи, Ракеты, Одиночные. Технического регламента Такоженного скоза "О безопасности пиротехнически<br>В 204100000 Пиротехнические изделия технического назначения II-III класс опасности: Римозие свечи, Ракеты, Одиночные. Технического регламента Такоженного скоза "О безопасности пиротехнически<br>В 204100000 Пиротехнические изделия технического назначения II-III класс опасности: Римозие свечи, Ракеты, Одиночные.                                                                                                    | ох изделий" (ТР ТС 006/2011) статья 4 п. 2, 3. 10. салюты,   |
| ВЕБ-СЕРВИСЫ ДЛЯ ОТПРАВКИ ОТЧЕТОВ, ПОЛУЧЕНИЯ КВИТАНЦИЙ, ВНЕСЕНИЯ<br>АННЫХ ДЛЯ ВКЛЮЧЕНИЯ В ЕДИНЫЙ РЕЕСТР ОПС И ИЛЭ                                                                                                    | <ul> <li>Вагарен санотое партика в количестве 592 оов шт., пост е по контракту ме 20 от 25.00. инт. (артичете колной и класс опасности и м.</li> <li>4TC.K2.0020939.21.01.00007 ТОО "Центр экспертизы (ислытаний) и сертификации пиротехнических изделий"</li> <li>12.11.2014 ТОО "Стик"</li> <li>350410000. Прозволяет дожи ведово издилиения LIII издес опасности. Уколиции М. 200. 44 200 иг. 1. Томия нерото реголиции та Тамиянного сироз "О безопасности риотехнических изделий"</li> </ul>                                                                                                    | 2017 TO 006/2011)                                            |
| сосеронов для опіравая отчетор, получения контанции, внесения данных для<br>лючения в Единый реестр ОПС и ИЛ» Перейти                                                                                                    | 29-101 - 477 990 шт., пост.е по Контракту № 21 от 26.06.14<br>8 ZTC.K2.0020939.21.01.00009 TOO "Центр экспертизы (илыганий) и сертификации пиротехнических изделий (ЦЭкСПИ)"                                                                                                    | inn (n no ocojzo 1) charby nn, zy 5, 10, i ninović obevi     |
| ЕСТР СУБЪКТОВ АККРЕДИТАЦИИ РЕСПУБЛИКИ КАЗАХСТАН<br>6-сервис поиска по Реестру себъектов аккредитации Республики Казахстан»<br>ейти                                                                                                    | <ol> <li>21.11.2012 ООО "СуперСалют" ОГРН: 5117746059657</li> <li>3604100000 Батареи салютов, Салюты иультишаровые, Летарды, Фонтаны, Римские свечи, Летающие фейерверки, На-Технического регламента Таможенного союза "О безопасности пиротехнических изде фейерверки, Иса-<br/>дейерверки, поставленые по Контракту №12CC от 12.01.12г2883390шт. ГГД №0116557 от 25.10.12г арт. №, колево и класс опасности си.</li> <li>9 ZTC.KZ.0020939.21.01.000 "Центр экспертизы (исльтаний) и сертификации пиротехнических изделий (ЦЭКСПИ)"</li> <li>21.11.20.200 "Скертионска" (ССССИ) "СССИ")"</li> </ol>                                                                                                    | злий" (ТР ТС 006/2011) статья 4 разделы 2,3,10 — земные      |
| ЕЕСТР ОПС И ИЛ ТАМОЖЕННОГО СОЮЗА, ОСУЩЕСТВЛЯЮЩИХ ОЦЕНКУ<br>ООТВЕТСТВИЯ ПРОДУКЦИИ ТРЕБОВАНИЯМ ТЕХНИЧЕСКИХ РЕГЛАМЕНТОВ<br>АНОЖЕННОГО СОЮЗА                                                                                                    | Зб04100000 Ш класс опасности Батареи салютов арт.№№С139-1800шт.,С141-1800шт.,С497-632шт.,С619-54шт. Технического регламента Таможенного союза "О безопасности пиротехнических изделий"<br>по Контракту №8 от 08.08.2009 г. 4286 шт. ГТД №0115671 от 23.10.2012г.                                                                                                    | ' (ТР ТС 006/2011) статья 4 разделы 2,3,10 поставленные      |
| Реестр органов по сертификации и испытательных лабораторий (центров)<br>и продукции предоставляется и продукции                                                                                                    | <ol> <li>21с.к.с. ии 20/39.9.21.01.00011 100 Центр экспертизы (испытании) и сертификации пиротехнических изделий (ЦЭКСПИ)"</li> <li>23.11.2012 000 "СуперСалот" 0ГРН:5117746059657</li> <li>360410000 000 "Суперсалот" огр на 19/0/02/2010/2010/2010/2010/2010/2010/20</li></ol>                                                                                                    | елий" (ТР ТС 006/2011) статья 4 разделы 2,3,10               |
|                                                                                                    | Z200ur;LC/H1+920ur;LC/H1+920ur;CC/H5+60bur;CC/H6+460ur;CC//1+66bur;CC//3+1260ur;CC796-252ur; CC8301-151ur; Фонтаны арт/№СС440+1920ur;.no Контракту №12CC 12.01.12r-20155ur;<br>С С С С С С С С С С С С С С С С С С С                                                                                                     | 11 A 1900 118507 30, 10, 12                                  |

По номеру (к сожалению, оии не по порядку)

# Левой кнопкой мыши щелкаем по номеру сертификата, открывается информация о нем

| Файл Правка Вид Журнал Закладки Инструменты Справка                                                                                                    |                                                    | n nažan v 🔽 Daam Hamana av žan v                             |                                                                          |                                                                 |                                                        |
|----------------------------------------------------------------------------------------------------|----------------------------------------------------|--------------------------------------------------------------|--------------------------------------------------------------------------|-----------------------------------------------------------------|--------------------------------------------------------|
| - Письмо «это просто без х сдиный реестр сертифик х «Бео-                                                                                                 | сервисы по загрузке от 🗴 🍚 Реестр Национа          | льной си 🛪 🛛 🍲 Реестр Национальной си 🛪                      | \Lambda Реестр выданных сертиф 🛪 🕂                                       |                                                                 |                                                        |
| S Яндекс ( ( ) iii www.rep.nca.kz/index.php?mode=r3&SERT=6%D2%D1                                                                                          | .KZ.0020939.21.01.00029                            |                                                              |                                                                          | 🖾 C 🖬 5 📫 4 🥕                                                   | ☆ 自 👎 🐗 💟 💩 - 🖃                                        |
| новости - контакты - вопрос-ответ - обратная связь - карта сийл<br>НАЦИОНАЛЬНЫЙ ЦЕНТР АККИ                                                                | та · rss<br>РЕДИТАЦИИ                              |                                                              |                                                                          |                                                                 | ПЕРЕХОД НА САЙТ ТОО «НЦА»                              |
| " ВЕБ-СЕРВИСЫ ПО ЗАГРУЗКЕ ОТЧЕТОВ И ПОИСКУ ПО ЕДИНЫМ РЕЕСТРАМ<br>ТАМОЖЕННОГО СОЮЗА                                                                        | РЕЕСТР ОПС ПО ПЕРЕЧНЮ ПРОДУКЦИИ №620               | РЕЕСТР ИЛ ПО ПЕРЕЧНЮ ПРОДУКЦИИ №620                          | СЕРТИФИКАТЫ СООТВЕТСТВИЯ                                                 | ДЕКЛАРАЦИИ О СООТВЕТСТВИИ                                       | ОДОБРЕНИЯ ТИПА И СВИДЕТЕЛЬСТВА<br>ТРАНСПОРТНЫХ СРЕДСТВ |
| выберите веб-сервис                                                                                                    | <b># РЕЕСТР ВЫДАННЫХ СЕРТИФИКАТОВ СООТВЕТС</b>     | ГВИЯ ЕДИНОЙ ФОРМЫ ТАМОЖЕННОГО СОЮЗА                          |                                                                          |                                                                 |                                                        |
| Перечень органов по сертификации, включенных в Единый реестр Таможенного                                                                                  |                                                    | 61                                                           | С.КZ.0020939.21.01.00029 ООО "Панорама ПС                                | п                                                               |                                                        |
| Союза осуществляющих оценку соответствия продукции, включенной в Единый                                                                                   | 3604100000 Пиротехнические и                       | зделия -IV- класса опасности: Шаров, в кол-ве 46             | 0000 шт., пост-е по Контракту №001-PS/DF о                               | т 14.04.2015г.; (Номера арт., кол-во и класс см. в бланк        | е приложений KZ 0022348)                               |
| перечень продукции подлежащей обязательной оценке (подтверждению)                                                                                         | Вернуться назад                                    |                                                              |                                                                          |                                                                 |                                                        |
| Решением Комиссии Таможенного союза с водачей единых документов, утв.                                                                                     | 1 Регистрационный номер сертифика                  | та соответствия                                              | TC.KZ.0020939.21.01.00029                                                |                                                                 |                                                        |
|                                                                                                    | 2 Срок действия от                                 |                                                              | 31.05.2016                                                               |                                                                 |                                                        |
| Перечень испытательных лабораторий (центров), включенных в Единый реестр                                                                                  | 3 Срок действия до                                 |                                                              | 31.05.2019                                                               |                                                                 |                                                        |
| I аможенного союза осуществляющих оценку соответствия продукции, включенной<br>в Елиный перечень продукции подлежащей обязательной оценке (подтверждению) | 4 учетный номер бланка                             |                                                              | KZ0111869                                                                |                                                                 |                                                        |
| соответствия в рамках Таможенного союза с выдачей единых документов, утв,                                                                                 | 5 Наименование заявителя                           |                                                              | ООО "Панорама ПС"                                                        |                                                                 |                                                        |
| Решением Комиссии Таможенного союза от 07.04.2011 №620                                                                                                    | 6 БИН/ИИН заявителя                                |                                                              |                                                                          |                                                                 |                                                        |
| D                                                                                                    | 7 Адрес заявителя                                  |                                                              | Российская Федерация, 107023, Москва, ул.Боль                            | ышая Семеновская, д. 11, стр. 1                                 |                                                        |
| Реестр выданных сертификатов соответствия единой формы таможенного союза                                                                                  | 8 Наименование изготовителя                        |                                                              | DAMO FIREWORKS Co., LTD. ADDRESS?No.14-250                               | 4 GAOFENG TIAN MA GARDEN, TIANMA                                |                                                        |
| Реестр выданных деклараций о соответствии единой формы Таможенного союза                                                                                  | 9 Адрес изготовителя                               |                                                              | ROAD, HEHUA, LIUYANG, HUNAN, CHINA                                       |                                                                 |                                                        |
| Робиссории, по Бриновии росстру выдочных одобронных типо и сридотор, стр                                                                                  | 10 Наименование органа по сертифика                | ции                                                          | ТОО Центр экспертизы (испытании) и сертифи                               | кации пиротехнических изделии                                   |                                                        |
| тоанстортных средств (ТР ТС 018/2011)                                                                                                    | 11 Адрес органа по сертификации                    |                                                              | Республика казахстан, г. Алматы, ул. Айтеке о                            | и, 187                                                          |                                                        |
| - person deges (n restation)                                                                                                    | 12 Фамилия, имя, отчество руководит                | ля органа по сертификации                                    | Кондратенко В. А.                                                        |                                                                 |                                                        |
|                                                                                                    | 15 Фамилия, имя, отчество эксперта-а               | удитора (эксперта)                                           |                                                                          | Ullanda a vez ao 460000 um a port o po Koutabuttu N0001 DC      | be                                                     |
| полнительная справочная информация                                                                                                    | 14 паменование продукции                           |                                                              | пиротехнические изделия -ти-коласса опасности                            | <ul> <li>с в борчися почивожений К7 0002248).</li> </ul>        | DF                                                     |
|                                                                                                    | 15 информация о продукции, позволя                 | ощая се ядентифицировать                                     | 3504100000                                                               | . в олапке приложении ка оба23-тој                              |                                                        |
| ОФИЦИАЛЬНЫЙ САЙТ "НАЦИОНАЛЬНОГО ЦЕНТРА АККРЕДИТАЦИИ"                                                                                                    | 10 пп вод гс                                       |                                                              |                                                                          | 06/2011 "О безопасности пиротехнических изделий". (ТР ТС 00/    | 5/2011) crates 4 p. 2, 3, 10                           |
| Главная страница официального, сайта "Национального центра аккоелитации"                                                                                  | 18 Информация о документах предст                  | авленных заявителем в орган по сертификации в                | Результатов сертификационных испытаний (сус                              | ма 6с ТР ТС 006/2011) партии ПИ. Протокодов испытаний: №        | TP-03-16-01 or 24 05 2016r : Akt otfona: Nº            |
| Перейти                                                                                                    | качестве доказательства                            | авленных заявителем в орган по сертификации в                | АО-03-16 от 01.04.2016г.<br>Извелия и ториспортнико илаковки маркировать |                                                                 | Webuero 00022                                          |
| «ВЕБ-СЕРВИСЫ ПО РЕЕСТРАМ СЕРТИФИКАТОВ И ЗД СИСТЕМЫ СЕРТИФИКАЦИИ                                                                                           | соответствия                                       |                                                              | изделия и транстортную упаковку наркировате                              | сдилып эпакоп обращения на рыпкет осударств чиенов тапо         | kennul u curusa.                                       |
| РЕСПУБЛИКИ КАЗАХСТАН ЗА 2014-2017 Г.»                                                                                                    | 20 Дата прекращения деяствия серти                 | риката соответствия                                          |                                                                          |                                                                 |                                                        |
| «Веб-сервисы по Реестрам сертификатов и 3Д системы сертификации Республики                                                                                | 21 Причина прекращения действия се                 |                                                              |                                                                          |                                                                 |                                                        |
| Казахстан за 2014-2017 г.» Перейти                                                                                                    | 23 Причина возобновления деяствия сер              | ертификата соответствия                                      |                                                                          |                                                                 |                                                        |
|                                                                                                    | 24 Дата продления действия сертифи                 | ката соответствия                                            |                                                                          |                                                                 |                                                        |
| «ВЕБ-СЕРВИСЫ ДЛЯ ОТПРАВКИ ОТЧЕТОВ, ПОЛУЧЕНИЯ КВИТАНЦИЙ, ВНЕСЕНИЯ                                                                                          | 25 Срок продления действия сертифи                 | ата соответствия                                             |                                                                          |                                                                 |                                                        |
| ДАННЫХ ДЛЯ ВКЛЮЧЕНИЯ В ЕДИНЫЙ РЕЕСТР ОПС И ИЛ»                                                                                                    | 26 Основание для его продления                     |                                                              |                                                                          |                                                                 |                                                        |
| «Веб-сервисы для отправки отчетов, получения квитанций, внесения данных для                                                                               | 27 Сведения о приложении (приложен                 | иях) к сертификату соответствия                              |                                                                          |                                                                 |                                                        |
| включения в Единый реестр ОПС и ИЛ» Перейти                                                                                                    |                                                    |                                                              | Приложения                                                               |                                                                 |                                                        |
|                                                                                                    |                                                    | 1                                                            |                                                                          | 2                                                               | 3                                                      |
| РЕЕСТР СУБЪКТОВ АККРЕДИТАЦИИ РЕСПУБЛИКИ КАЗАХСТАН                                                                                                    | Шары IV класс опасности: 09025-96000 шт.: 09030-18 | -<br>1000 шт.; 09040-126000 шт.; 09050-48000 шт.: 09060-1000 | 0 шт. Технического регламента Таможенного со                             | -<br>юза "О безопасности пиротехнических изделий" (ТР ТС 006/20 | 011) 3604100000                                        |
|                                                                                                    |                                                    |                                                              |                                                                          | · · · · · · · · · · · · · · · · · · ·                           |                                                        |
| «сео-сервис поиска по реестру сеобектов аккредитации республики казахстан»<br>Перейти                                                                     |                                                    |                                                              |                                                                          |                                                                 |                                                        |
| РЕЕСТР ОПС И ИЛ ТАМОЖЕННОГО СОЮЗА, ОСУЩЕСТВЛЯЮЩИХ ОЦЕНКУ<br>СООТВЕТСТВИЯ ПРОДУКЦИИ ТРЕБОВАНИЯМ ТЕХНИЧЕСКИХ РЕГЛАМЕНТОВ<br>ТАМОЖЕННОГО СОЮЗА               |                                                    |                                                              |                                                                          |                                                                 |                                                        |
| честр органов по сертификации и испытательных лавораторий (центров)<br>Таможенного союза, осуществляющих оценку соответствия пролукным                    |                                                    |                                                              |                                                                          |                                                                 |                                                        |
| требованиям ТЕХНИЧЕСКИХ РЕГЛАМЕНТОВ ТАМОЖЕННОГО СОЮЗА размещен на                                                                                         |                                                    |                                                              |                                                                          |                                                                 |                                                        |
|                                                                                                    |                                                    |                                                              |                                                                          | Рабочий стол <sup>»</sup> RU 🔳 👔 🖡                              | 19:42                                                  |

### Российская Федерация

По ссылке попадаем на сайт Федеральной службы по аккредитации – раздел 1.

### Республика Армения

| Файл Правка <u>В</u> ид <u>Ж</u> урнал <u>З</u> акладки <u>И</u> нструменты <u>С</u> пра | авка                            |                                    |                      |           |         |                |                 |          |
|------------------------------------------------------------------------------------------|---------------------------------|------------------------------------|----------------------|-----------|---------|----------------|-----------------|----------|
| ч Письмо «Это просто без × Единый реестр серт                                            | тифик 🗙 📔 - Հավատարմագրման ազ   | ą 🗙 💽 Реестр выданн                | ных сертиф × +       |           |         |                |                 |          |
| SI SHAREK (1) armnab.am/SearchCertificatesRU                                             |                                 |                                    |                      |           |         | e 🖬            | 5 - 5 / 2 日 + - | ∢ ♥ ♥▼ = |
|                                                                                          | ζuŋ Pyc                         |                                    |                      |           |         | Մուտք          |                 |          |
|                                                                                          | ARMINABULATION ACCORDANCE AND A | циональный<br>ган по<br>кредитации |                      |           |         |                |                 |          |
|                                                                                          | Главное                         | О нас                              | Реестры 🔻            | Документы | Новости | Обратная связь |                 |          |
|                                                                                          | Номер сертификата               |                                    |                      |           |         |                |                 |          |
|                                                                                          | Дата начала срока действия      |                                    | Дата окончания срока | действия  |         |                |                 |          |
|                                                                                          |                                 | i                                  |                      |           |         |                |                 |          |
|                                                                                          | Заявитель                       |                                    | Изготовитель         |           |         |                |                 |          |
|                                                                                          | Продукция                       |                                    | Технический регламе  | нт        |         |                |                 |          |
|                                                                                          |                                 |                                    | Tp TC 006/2011       |           |         |                |                 |          |
|                                                                                          | коды ТН ВЭД ТС                  |                                    |                      |           |         |                |                 |          |
|                                                                                          | 3604                            |                                    |                      |           |         |                |                 |          |
|                                                                                          | Поиск                           |                                    |                      |           |         |                |                 |          |
|                                                                                          | © 2017 - Հավատարմագրման ազգս    | ոյին մարմին                        |                      |           |         |                |                 |          |

🚱 🧕 🗄 😣 🕑 👗 🙆 👗 🚱 🔛 🔛 🚱 🕙

Рабочий стол <sup>»</sup> RU 🚔 👔 🗮 🎜 🚬 🏵 🧠 🎼 🌵 🛍 21 04 201

Пока (21.04.2017) сертификатов на пиротехнику в базе нет

### Кыргызская Республика

|                                                                                                    | ekc 🗲 🛈 🛛 swis.tra           | ade.kg/Registry/CertificateOfConformity?RegisterNumb                        | :&Status=Bce&Agency=Bce&Manufacturer=&RegisterDateFrom=&RegisterDateTo=&EndDateFrom=&EndDateTo=&Declarant=&GoodsHsCode=3604&GoodsName=&PageNun 🛛 🦿 두 5 🔶 🏠 📋 🦊 🐗 叉                                                                             |
|----------------------------------------------------------------------------------------------------|------------------------------|-----------------------------------------------------------------------------|----------------------------------------------------------------------------------------------------|
| I orcrewij         I orcrewij                                                                                                    | TULPAR                       | Время на сервере: 21:16<br>ИНФОРМАЦИОННАЯ СИСТЕМ.<br>"ЕДИНОГО ОКНА" для ВЭД | Прайслист услуг Реестры: <u>декларации о соотвеетствии ТР ТС, декларации о соотвеетствии ТР</u><br>КР, серпификаты соответствия ТР IC, серпификаты соотвеетствия ТР КР, свидетельства о<br>восударственной ревистрации.<br>Наименование товара |
| да систему                                                                                                    |                              | Реестр выданных сертификатов о соот                                         | етствии единой формы Таможенного Союза                                                                                                    |
| Стату       Вог         Орган сергификаци       С         Вог       Изготевнань         Дата начала дейстия по       Дата начала дейстия по         Дата окончания дейстия по       Дата окончания дейстия по         Дата окончания дейстия по       Дата окончания дейстия по         Дата окончания дейстия по       Дата окончания дейстия по         Дата окончания дейстия по       Дата окончания дейстия по         Кад ТН ВЗД подкуми       Воб         С вадения о придкуми       Воб         Пале технолого сергификатов к найдено       Воб         То разекото продку       Палер педпологозъ         Кад ТН ВЗД подкуми дейстия по       С         С вадения о придкуми       Воб         С вадения о придкуми       Воб         С вадения о придкуми       Воб         С вадения о придкуми       Воб         С вадения с радуки дея с вадено       Воб         С вадения с радуки дея с вадено       Воб         С вадения с радуки дея с вадено       Воб         С вадено с радуки дея с вадено       Воб         С вадено с радуки дея с вадено       Воб         С вадено с радуки дея с вадено       Воб         С вадено с радуки дея с вадено       Воб         С вадено с радуки дея с вадено<                                                                                                    | д в систему                  | Регистрационный номер                                                       |                                                                                                    |
| Сога сертификаци         се           Сога сертификаци         се           Сога сертификаци         се           Дата изчала действия по                                                                                                    |                              | Статус                                                                      |                                                                                                    |
| Социан черники и мара<br>Войтя<br>Кизтовитель<br>Дата начала действия с<br>Дата начала действия с<br>Дата окончания действия с<br>Дата окончания действия с<br>Дата окончания действия с<br>Дата окончания действия с<br>Дата окончания действия с<br>Дата окончания действия с<br>Дата окончания действия с<br>Дата окончания действия с<br>Дата окончания действия с<br>Дата окончания действия с<br>Дата окончания действия с<br>Дата окончания действия с<br>Дата окончания действия с<br>По вашему запросу сертификатов не найдено<br>Торосвял становится проде!<br>По центр «денето оконь  с серев веещией торговль<br>Торосвял становится проде!<br>По центр «денето оконь  с серев веещией торговль                                                                                                    |                              | Onrou contratureouur                                                        |                                                                                                    |
| Изготовитель                                                                                                    | овать от имени УВЭД<br>Войти | Орган сертификации                                                          | ice T                                                                                                    |
| Дата начала действия с                                                                                                    | bowin                        | Изготовитель                                                                |                                                                                                    |
| Дата начала действия по                                                                                                    |                              | Дата начала действия с                                                      |                                                                                                    |
| Дата окончания действия с<br>Дата окончания действия по<br>Дата окончания действия по<br>Заявитель<br>Код TH B3Д продукции<br>Сведения о продукции<br>Табе<br>Найтм<br>То вашему запросу сертификатов не найдено<br>Торговля становится проще!<br>По вашему тородика, с вишем, тородика, с вишем, тородика, с вишем, тородика, с вишем, ч996 (212) 00-284.0<br>*996 (212) 00-284.0<br>Кыргызская Республика, с Бишем, тородика, с вишем, тородика, с вишем, тородика, |                              | Дата начала действия по                                                     |                                                                                                    |
| Дата окончания действия по<br>Заявитель<br>Код ТН ВЭД продукции<br>Сведения о продукции<br>Найти<br>По вашему запросу сертификатов не найдено:<br>Торговля становится проще! Пецентр «единого окна»<br>в сфере внешией торговти»                                                                                                    |                              | Дата окончания действия с                                                   |                                                                                                    |
| Заявитель                                                                                                    |                              | Дата окончания действия по                                                  |                                                                                                    |
| Код ТН ВЭД продукции       3604         Сведения о продукции                                                                                                    |                              | Заявитель                                                                   |                                                                                                    |
| Сведения о продукции Найти По вашему запросу сертификатов не найдено Торговля становится проще! По вашему запросу сертификатов не найдено Торговля становится проще! По вашему запросу сертификатов не найдено                                                                                                    |                              | Код ТН ВЭД продукции                                                        | 504                                                                                                    |
| Найти<br>По вашему запросу сертификатов не найдено<br>Торговля становится проще! П «Центр «единого окна» в сфере внешней торговли» в сфере внешней торговли» в сфере внешней торговли»                                                                                                    |                              | Сведения о продукции                                                        |                                                                                                    |
| По вашему запросу сертификатов не найдено<br>Торговля становится проще! П «Центр «единого окна» сфере внешней торговли» Проспект Чуй, 122 Н90-26-40<br>в сфере внешней торговли»                                                                                                    |                              | Найти                                                                       |                                                                                                    |
| Торговля становится проще! ГП «Центр «единого окна» Кыргызская Республика, г. Бишкек, 1499 (32) 90-26-40<br>в сфере внешней торговли» Проспект Чуй, 122                                                                                                    |                              | По вашему запросу сертификатов не на                                        | дено                                                                                                    |
| infa Obrada ka                                                                                                    | Торго                        | вля становится проще!                                                       | ГП «Центр «единого окна» Кыргызская Республика, г. Бишкек, <u>Телефон, факс:</u><br>в сфере внешней торговли» Прослект Чуй, 122 +996 (312) 90-26-40                                                                                            |
| Версия: 3.0.1.1247                                                                                                    |                              |                                                                             | Bepoux 3.0.1.1247                                                                                                    |

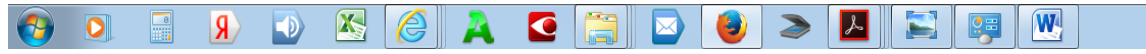

Рабочий стол <sup>» RU</sup> 🚔 👔 📇 🚚 🗪 🚳 🥶 🍡 🔶 🔛 18:19 21 Ад 2017

Пока (21.04.2017) сертификатов на пиротехнику в базе нет